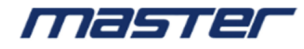

# VMS Lite (Video Management System Lite)

# Руководство пользователя

# Содержание

| Содержание                                                        | II |
|-------------------------------------------------------------------|----|
| 1 Установка                                                       | 1  |
| 1.1 Установка VMS Lite                                            | 1  |
| 2 Инструкция по эксплуатации VMS Lite                             | 3  |
| 2.1 Инструкция по использованию и эксплуатации функции управления |    |
| 2.1.1 Авторизация                                                 | 5  |
| 2.1.2 Добавление устройств                                        | 6  |
| 2.1.2.1 Добавление оборудования поиском                           | 6  |
| 2.1.2.2 Настройка автоматической проверки                         | 7  |
| 2.1.2.3 Ручное добавление устройств                               | 9  |
| 2.1.2.3.1 Добавление по IP адресу                                 | 9  |
| 2.1.2.3.2 Добавление по серийному номеру S/N                      | 9  |
| 2.1.2.4 Редактирование настроек устройств                         | 10 |
| 2.1.2.5 Удаление устройств                                        | 10 |
| 2.1.3 Настройка хранения записей                                  | 11 |
| 2.1.3.1 Настройка пути хранения, типа потока, время хранения      | 12 |
| 2.1.3.2 Настроить тип записи, изменение времени                   | 13 |
| 2.1.3.3 Конфигурация Планируемый атрибут                          | 14 |
| 2.1.3.4 Шаблон конфигурации                                       | 15 |
| 2.1.4 Управление пользователями                                   | 16 |
| 2.1.4.1 Изменить информацию о пользователе                        | 16 |
| 2.1.4.2 Изменить информацию о пользователе                        | 17 |
| 2.1.4.3 Удалить пользователя                                      |    |
| 2.1.5 Настройки системных параметров                              | 19 |
| 2.1.5.1 Установка основных параметров                             | 19 |
| 2.1.5.2 Настройки Параметры администрирования Настройки           | 20 |
| 2.1.5.2.1 Установка состояния сервиса                             | 20 |
| 2.1.5.2.2 Импортируйте конфигурацию клиента экспорта              | 21 |
| 2.1.6 Посмотреть настройки                                        | 21 |
| 2.1.6.1 Просмотр редактора                                        | 22 |
| 2.1.6.1.1 Новый вид                                               | 22 |
| 2.1.6.1.2 Просмотреть редактор содержимого                        | 22 |
| 2.1.6.1.3 Изменить имя представления                              | 25 |
| 2.1.6.1.4 Удалить вид                                             | 25 |
| 2.1.6.1.5 Установить просмотр опроса                              | 26 |
| 2.1.6.1.6 Сохранить Редактировать                                 | 26 |

| 2.2 Функциональность и описание работы      | 27 |
|---------------------------------------------|----|
| 2.2.1 Просмотр живого видео                 | 27 |
| 2.2.1.1 Живое видео настройки               |    |
| 2.2.1.2 Просмотр видео переключения         |    |
| 2.2.1.3 Выбор камеры для просмотра          | 29 |
| 2.2.1.4 PTZ управление                      | 29 |
| 2.2.1.5 Панель инструментов окна видео      |    |
| 2.2.1.6 Посмотреть опрос                    |    |
| 2.2.1.7 Полноэкранный                       | 31 |
| 2.2.2 Воспроизведение                       | 32 |
| 2.2.2.1 Интерфейс воспроизведения           | 32 |
| 2.2.2.2 Платформа воспроизведения           | 33 |
| 2.2.2.2.1 Переключение просмотра видео      |    |
| 2.2.2.2.2 Ограничение воспроизведения видео | 33 |
| 2.2.2.3 Поиск видео                         | 34 |
| 2.2.2.4 Воспроизвдение                      | 34 |
| 2.2.2.4.1 Синхронное воспроизведение        | 34 |
| 2.2.2.4.2 Независимое вопроизведение        | 35 |
| 2.2.2.4.3 Циклическое воспроизведение       | 36 |
| 2.2.2.3 Экспорт видео платформы             | 36 |
| 2.2.2.4 Воспроизведение устройства          | 39 |
| 2.2.2.4.1 Воспроизведение видео камеры      | 40 |
| 2.2.2.4.2 Поиск видео                       | 41 |
| 2.2.2.4.3 Проигрывание видео                | 41 |
| 2.2.2.5 Экспорт записывающего оборудования  | 43 |
| 2.2.3 Электронная карта                     | 44 |
| 2.2.3.1 Редактирование Электронной карты    | 44 |
| 2.2.3.1.1 Редактировать электронную карту   | 45 |
| 2.2.3.1.2 Добавить элементы камеры          | 45 |
| 2.2.3.1.3 Добавить другие элементы          | 46 |
| 2.2.3.2 Просмотр электронной карты          | 47 |
| 2.2.4 Экспорт списка                        | 48 |
| 3 Выход                                     | 49 |

## 1 Установка

### 1.1 Установка VMS

#### Lite

Вам необходимо установить VMS Lite перед использованием, шаги установки следующие:

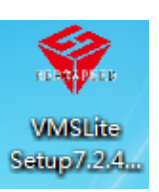

Шаг 1 Двойное нажатие.

Система предлагает выбрать язык "выберите язык

| установки": | 选择安装 | 语言           |
|-------------|------|--------------|
|             |      | 选择安装时要使用的语言: |
|             |      | English 💌    |
|             |      | 确定 取消        |

Шаг 2 Щелкните раскрывающийся список, выберите язык установки и нажмите «OK». Всплывающее диалоговое окно "Welcome Install Wizard".

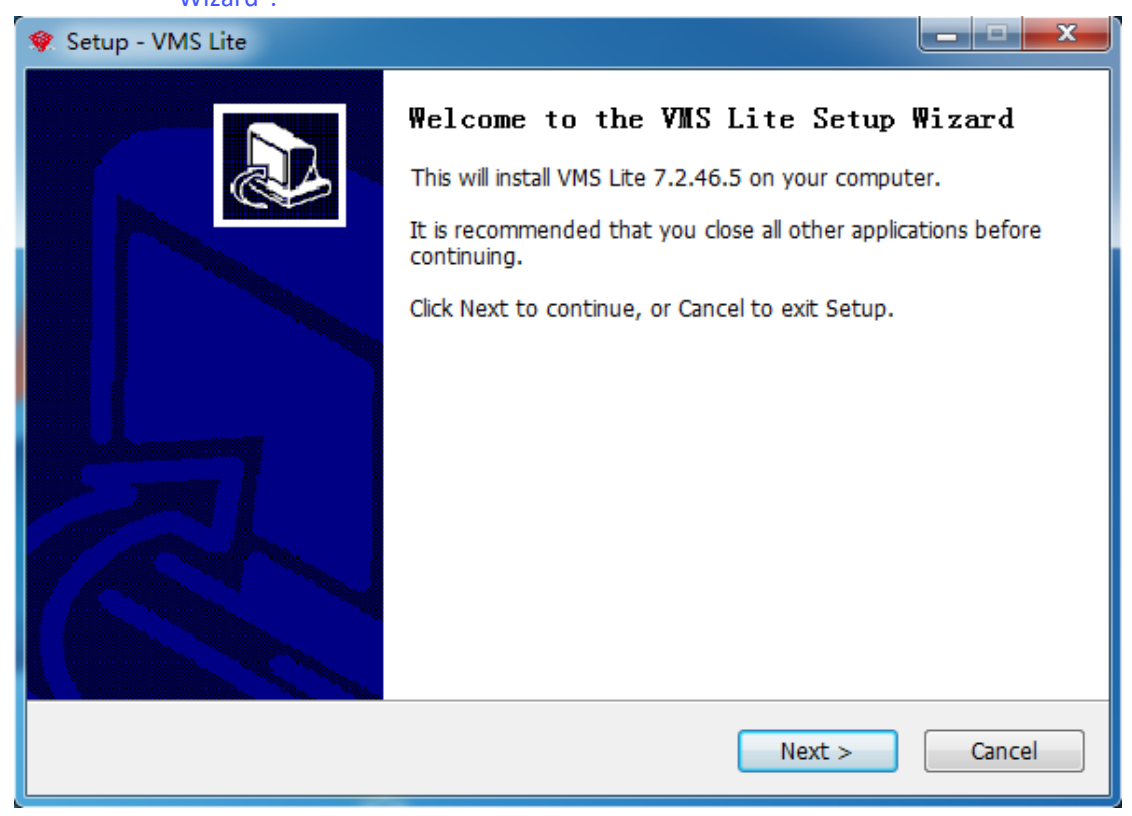

Шаг 3 Нажмите "Next>".

| Setup - VMS Lite   Select Destination Location   Where should VMS Lite be installed?     Setup will instal VMS Lite into the following folder.   To continue, click Next. If you would like to select a different folder, click Browse.   Cancel   At least 144.5 MB of free disk space is required.   English   At least 144.5 MB of free disk space is required.   Cancel   UBart 4 HaxMANTE® Next>*   Curcema orxpoer oxino «прикрепления/создания ярлыка».   Setect Start Menu Folder   Where should Setup place the program's shortcuts?   Setup will create the program's shortcuts in the following Start Menu folder.   To continue, click Next. If you would like to select a different folder, click Browse   (MS Lite)   English   (MS Lite)   Cancel   English   Cancel   (MS Lite)   Cancel   (MS Lite)   Cancel   (MS Lite)   Cancel   (MS Lite)   Cancel   (MS Lite)   Cancel   (MS Lite)   Cancel   (MS Lite)   Cancel   (MS Lite)   Cancel   (Cancel (Cancel) (Cancel) (Cancel) (Cancel) (Cancel) (Cancel) (Cancel) (Cancel) (Cancel) (Cancel) (Cancel) (Cancel) (Cancel) (Cancel) (Cancel) (Cancel) (Cancel) (Cancel) (Cancel) (Cancel) (Cancel) (Cancel) (Cancel) (Cancel) (Cancel) (Cancel) (Cancel) (Can |                                                                                                    |                 |
|----------------------------------------------------------------------------------------------------|----------------------------------------------------------------------------------------------------|-----------------|
| Select Destination Location<br>Where should VMS Lite be installed?<br>Setup will instal VMS Lite into the following folder.<br>To continue, click Next. If you would like to select a different folder, click Browse<br>Cliptogram Files (XBO)/VMS Lite<br>Browse<br>At least 144.5 MB of free disk space is required.<br>English<br>Curcema OTKPOET OKHO «ПРИКРЕПЛЕНИЯ/CO3ДАНИЯ ЯРЛЫКА».<br>Setup - VMS Lite<br>Curcema OTKPOET OKHO «ПРИКРЕПЛЕНИЯ/CO3ДАНИЯ ЯРЛЫКА».<br>Setup - VMS Lite<br>Select Start Menu Folder<br>Where should Setup place the program's shortcuts?<br>Setup will create the program's shortcuts in the following Start Menu folder.<br>To continue, click Next. If you would like to select a different folder, click Browse.<br>(VMS Lite)<br>English<br>English<br>Cancel                                                                                                    | 😻 Setup - VMS Lite                                                                                                    |                 |
| Setup will install VMS Lite into the following folder.         To continue, click Next. If you would like to select a different folder, click Browse         Citerena click Next. If you would like to select a different folder, click Browse         At least 144.5 MB of free disk space is required.         English         Cutrema orkpoert окно «прикрепления/создания ярлыка».         Setup - VMS Lite         Setup - VMS Lite         Setup - VMS Lite         Setup will create the program's shortcuts?         Setup will create the program's shortcuts in the following Start Menu folder.         To continue, click Next. If you would like to select a different folder, click Browse.         VMS Lite         English                                                                                                    | Select Destination Location<br>Where should VMS Lite be installed?                                                                                                    |                 |
| To continue, click Next. If you would like to select a different folder, click Browse  At least 144.5 MB of free disk space is required. English  At least 144.5 MB of free disk space is required.  English  At least 144.5 MB of free disk space is required.  Cancel  Ular 4 Нажмите"Next>".  Cancel  Ular 4 Нажмите"Next>".  Cucrema откроет окно «прикрепления/создания ярлыка».  Setup - VMS Lite  Select Start Menu Folder Where should Setup place the program's shortcuts?  Setup Setup will create the program's shortcuts in the following Start Menu folder.  To continue, click Next. If you would like to select a different folder, click Browse.  MISS Lite  English  Cancel  English  Cancel                                                                                                    | Setup will install VMS Lite into the following folder.                                                                                                    |                 |
| Cithrogram Files (x86)\/VMS Lite       Browse         At least 144.5 MB of free disk space is required.       English         Cancel       Cancel         Шаг 4 Нажмите" Next>".       Cancel         Cucrema откроет окно «прикрепления/создания ярлыка».       Cancel         Select Start Menu Folder       Image: Cick Start Menu Folder         Where should Setup place the program's shortcuts?       Image: Cick Browse         Setup will create the program's shortcuts in the following Start Menu folder.       To continue, click Next. If you would like to select a different folder, click Browse.         VMS Lite       Browse         English       < Back                                                                                                    | To continue, click Next. If you would like to select a different folder,                                                                                                    | click Browse.   |
| At least 144.5 MB of free disk space is required.<br>English Cucrema orkpoet окно «прикрепления/создания ярлыка».<br>Setup - VMS Lite Select Start Menu Folder<br>Where should Setup place the program's shortcuts?<br>Setup will create the program's shortcuts in the following Start Menu folder.<br>To continue, click Next. If you would like to select a different folder, click Browse.<br>VMS Lite Browse<br>English Cancel                                                                                                    | C:\Program Files (x86)\VMS Lite                                                                                                    | Browse          |
| < Back                                                                                                    | At least 144.5 MB of free disk space is required.                                                                                                    |                 |
| Шаг 4 Нажмите"Next>".<br>Система откроет окно «прикрепления/создания ярлыка».<br>Select Start Menu Folder<br>Where should Setup place the program's shortcuts?<br>Setup will create the program's shortcuts in the following Start Menu folder.<br>To continue, click Next. If you would like to select a different folder, click Browse.<br>VMS Lite<br>Browse<br>English                                                                                                    | < Back Next                                                                                                    | > Cancel        |
| Cистема откроет окно «прикрепления/создания ярлыка».         Select Start Menu Folder         Where should Setup place the program's shortcuts?         Setup will create the program's shortcuts in the following Start Menu folder.         To continue, click Next. If you would like to select a different folder, click Browse         VMS Lite         Browse         English         < Back                                                                                                    | Шаг 4 Нажмите"Next>".                                                                                                    |                 |
| Setup - VMS Lite   Select Start Menu Folder   Where should Setup place the program's shortcuts?     Image: Setup will create the program's shortcuts in the following Start Menu folder.   To continue, click Next. If you would like to select a different folder, click Browse.   Image: MMS Lite   English   < Back                                                                                                    | Система откроет окно «прикрепления/создания ярлы                                                                                                    | ка».            |
| Select Start Menu Folder       Image: Constraint of the program's shortcuts?         Image: Constraint of the program's shortcuts in the following Start Menu folder.         To continue, click Next. If you would like to select a different folder, click Browse.         Image: VMS Lite         English               Browse                                                                                                    | 😵 Setup - VMS Lite                                                                                                    |                 |
| English     Setup will create the program's shortcuts in the following Start Menu folder.     To continue, click Next. If you would like to select a different folder, click Browse.     VMS Lite     Browse     English     < Back                                                                                                    | Select Start Menu Folder<br>Where should Setup place the program's shortcuts?                                                                                                    |                 |
| To continue, click Next. If you would like to select a different folder, click Browse         VMS Lite         Browse         English         < Back                                                                                                    | Setup will create the program's shortcuts in the following Sta                                                                                                    | rt Menu folder. |
| English Cancel                                                                                                    |                                                                                                    |                 |
| English < Back Next > Cancel                                                                                                    | To continue, click Next. If you would like to select a different folder,                                                                                                    | click Browse.   |
| English                                                                                                    | To continue, click Next. If you would like to select a different folder, would like to select a different folder, where the select a different folder is the select a different folder.                                                                                                    | click Browse.   |
| English                                                                                                    | To continue, click Next. If you would like to select a different folder, www.www.commons.com/www.commons.com/www.commons.com/www.com/www.c | click Browse.   |
| English                                                                                                    | To continue, click Next. If you would like to select a different folder, www.www.com/www.com/www.c | click Browse.   |
| English                                                                                                    | To continue, click Next. If you would like to select a different folder, www.www.www.com/www.com/www.com                                                                                                    | click Browse.   |
| English                                                                                                    | To continue, click Next. If you would like to select a different folder, WMS Lite                                                                                                    | click Browse.   |
| < Back Next > Cancel                                                                                                    | To continue, click Next. If you would like to select a different folder,<br>VMS Lite                                                                                                    | click Browse.   |
|                                                                                                    | To continue, click Next. If you would like to select a different folder, with the select a different folder of the select a different folder.                                                                                                    | click Browse.   |

Шаг 5 Нажмите "Next>" для установки.

Установка программного обеспечения, успешная установка, как показано ниже:

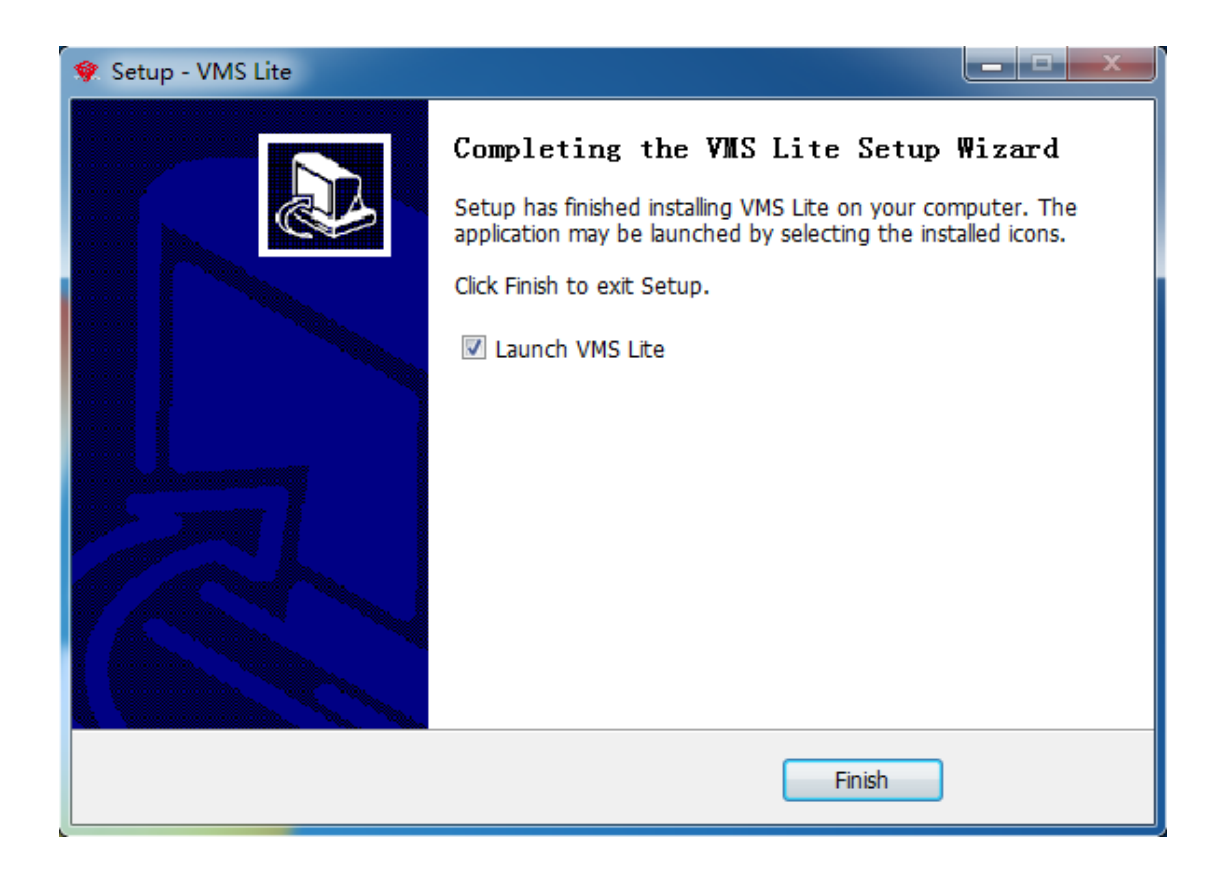

# 2 Инструкция по эксплуатации VMS Lite

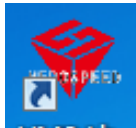

Дважды щелкните ярлык на рабочем столе

VMS Lite , чтобы запустить VMS Lite. При первом запуске

программы VMS Lite, вам нужно создать супер пользователя.

# VMS Login

×

#### The first login of this system, please add a administrator.

| User            |  |
|-----------------|--|
| Password        |  |
| Repeat password |  |
|                 |  |
| Add             |  |

При старте программы будет предложено администратору задать пароль для входа. Когда пользователь-администратор проходит успешно авторизацию, программа автоматически входит в основной интерфейс. В котором можно будет добавлять устройства пользователя.

|                  |                                   |                | Monitor Cl | ient |                   |            | 2017/11/30 20:07:37  | ∋ – ₽ × |
|------------------|-----------------------------------|----------------|------------|------|-------------------|------------|----------------------|---------|
| 📮 Home           | Device Man                        |                |            |      |                   |            |                      |         |
| Added Devices (  | Devices:0, Selected:0, Total Char | nnels:0 )      |            |      |                   |            |                      |         |
| Device Name      |                                   |                |            |      |                   |            |                      |         |
|                  |                                   |                |            |      |                   |            |                      |         |
|                  |                                   |                |            |      |                   |            |                      |         |
|                  |                                   |                |            |      |                   |            |                      |         |
|                  |                                   |                |            |      |                   |            |                      |         |
|                  |                                   |                |            |      |                   |            |                      |         |
|                  | m Delete                          |                |            |      |                   |            |                      |         |
| Add Ed           | iit Delete                        |                |            |      |                   |            |                      |         |
| O-F Di ()        |                                   |                |            |      |                   |            |                      |         |
| Online Devices ( | Devices:/1, Selected:0, Iotal Cha | anneis:421)    |            |      |                   |            |                      |         |
| Device Name      |                                   |                |            |      |                   |            |                      |         |
| NVR              | Herospeed,NVR                     | 172.18.193.6   | 80         | No   | 629C:1A:28:55:25  | NVR_HI3520 | ID_4_v5.1.39         |         |
| NVR              | Herospeed,NVR                     | 172.18.190.186 |            |      | 00:0A:30:38:64:88 | NVR_HI3535 | _25_v6.1.47.1        |         |
| NVR              | Herospeed, NVR                    |                |            |      | 00:00:41:38:35:2F | NVR_HI3536 | _36_V7.1.40.4.VR     |         |
| NVR              | Herospeed, NVR                    |                |            |      | 44:43:3A:33:33:3A | NVR_HI3520 | ID_4_V7.1.45.4       |         |
| DVR              | Herospeed,XVR                     |                |            |      | 6A:85:EA:2F:F6:14 | SDL_DVR_35 | 31A_334S_8_v7.1.48.3 |         |
| NVR              | Herospeed,NVR                     | 172.18.194.184 |            |      | 1A:1D:1F:38:64:D3 | NVR_WIFIHI | 3520D2G_4_V7.1.49.4  |         |
| Add to Refre     | esh 💌                             |                |            |      |                   |            |                      |         |
|                  |                                   |                |            |      |                   |            |                      |         |

Подсказки:

- Первый пользователь, добавленный в систему, является суперпользователем, он имеет самые высокие права.
- В целях безопасности Вам следует задать сложный пароль для суперпользователя.

# 2.1 Инструкция по использованию и эксплуатации функции управления

Менеджер может использоваться для настройки конфигурации и работы с другими пользователями. Поэтому эта глава в основном посвящена этой части.

### 2.1.1 Авторизация

В зависимости от прав пользователи могут быть разделены на администраторов и операторов. Разные права соответствуют разным категориям.

| VMS Login                    | × |
|------------------------------|---|
| User                         |   |
| Password                     |   |
| Remember Password Auto Login |   |
| Connect                      |   |
|                              |   |

Авторизируйтесь, чтобы войти в основной интерфейс:

|           |                |                |             | Monitor Client |          | 2017/11/30 20:10:54 🕞 — 🗗 > |
|-----------|----------------|----------------|-------------|----------------|----------|-----------------------------|
| 🧾 Home    |                |                |             |                |          |                             |
| Main      |                |                |             |                |          |                             |
| Live      | Local Playback | RemotePlayback | EMap        |                |          |                             |
| Managemer | nt             |                |             |                |          |                             |
| ۲         | 2              |                | <b>A</b>    |                |          |                             |
| Device    | User           | Storage        | Export List | View Setup     | Settings |                             |
| Other     |                |                |             |                |          |                             |
| Ś         | i              |                |             |                |          |                             |
| About     |                |                |             |                |          |                             |
|           |                |                |             |                |          |                             |
|           |                |                |             |                |          |                             |
|           |                |                |             |                |          |                             |

### 2.1.2 Добавление устройств

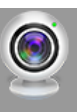

Чтобы добавить новые устройства в программу нажмите Речісе Программа отсканирует устройства

локальной сети и автоматически отобразит найденные, как показано ниже.

|                        |                              |                | monitor ci | in the second second se |                   |               | LOLITILI DO LOLIELLE |  |
|------------------------|------------------------------|----------------|------------|----------------------------------------------------------------------------------------------------|-------------------|---------------|----------------------|--|
| 📮 Home 🛛 🖲 D           | evice Man                    |                |            |                                                                                                    |                   |               |                      |  |
| Added Devices ( Device | es:0, Selected:0, Total Char | nnels:0 )      |            |                                                                                                    |                   |               |                      |  |
| Device Name            |                              |                |            |                                                                                                    |                   |               |                      |  |
| Add Edit               | Delete                       |                |            |                                                                                                    |                   |               |                      |  |
| Online Devices (Device | es:73, Selected:0, Total Cha | annels:457)    |            |                                                                                                    |                   |               |                      |  |
| Device Name            |                              |                |            |                                                                                                    |                   |               |                      |  |
| NVR                    | Herospeed,NVR                |                |            |                                                                                                    | 1A:1D:1F:38:64:D3 | NVR_WIFIHI352 | 20D2G_4_V7.1.49.4    |  |
| NVR                    | Herospeed,NVR                |                |            |                                                                                                    | 00:0A:30:38:64:88 | NVR_HI3535_25 | i_v6.1.47.1          |  |
| NVR                    | Herospeed,NVR                |                |            |                                                                                                    |                   | NVR_HI3520D_  | 4_v5.1.39            |  |
| NVR                    | Herospeed,NVR                |                |            |                                                                                                    | 00:00:41:38:35:2F | NVR_HI3536_36 | _V7.1.40.4.VR        |  |
| NVR                    | Herospeed, NVR               |                |            |                                                                                                    | 44:43:3A:33:33:3A | NVR_HI3520D_  | 4_V7.1.45.4          |  |
| DVR                    | Herospeed,XVR                | 172.18.195.123 |            |                                                                                                    | 6A:85:EA:2F:F6:14 | SDI_DVR_3531/ | A_334S_8_v7.1.48.3   |  |
| Add to Refresh 🔻       |                              |                |            |                                                                                                    |                   |               |                      |  |

### 2.1.2.1 Добавление найденных устройств

| Выберите                 | е необходим                  | юе вам оборудов | ание        | и на | жмите             | Add | to                |                           |
|--------------------------|------------------------------|-----------------|-------------|------|-------------------|-----|-------------------|---------------------------|
|                          |                              |                 | Monitor Cli | ient |                   |     |                   | 2017/11/30 20:12:12 🕞 — 🖧 |
| 📮 Home 🛛 🖲 Dev           | ice Man                      |                 |             |      |                   |     |                   |                           |
| Added Devices (Devices:  | 0, Selected:0, Total Channel |                 |             |      |                   |     |                   |                           |
| Device Name              |                              |                 |             |      |                   |     |                   |                           |
| Add Edit                 | Delete                       |                 |             |      |                   |     |                   |                           |
| Online Devices (Devices: | 73, Selected:0, Total Channe |                 |             |      |                   |     |                   |                           |
| Device Name              |                              |                 |             |      |                   |     |                   | ) – <sup>1</sup>          |
| NVR                      | Herospeed,NVR                |                 |             |      | 1A:1D:1F:38:64:D3 |     | NVR_WIFIHI3520D2  | G_4_V7.1.49.4             |
| NVR                      | Herospeed,NVR                |                 |             |      | 00:0A:30:38:64:B8 |     | NVR_HI3535_25_v6. | 1.47.1                    |
| NVR NVR                  | Herospeed,NVR                |                 |             |      |                   |     | NVR_HI3520D_4_v5  | 1.39                      |
| NVR                      | Herospeed,NVR                |                 |             |      | 00:00:41:38:35:2F |     | NVR_HI3536_36_V7  | 1.40.4.VR                 |
| NVR                      | Herospeed, NVR               |                 |             |      | 44:43:3A:33:33:3A |     | NVR_HI3520D_4_V7  |                           |
| DVR                      | Herospeed,XVR                | 172.18.195.123  |             |      | 6A:85:EA:2F:F6:14 |     | SDI_DVR_3531A_33  | 4S_8_v7.1.48.3            |
| Add to Refresh 🔹         |                              |                 |             |      |                   |     |                   |                           |

Войдите на следующую страницу, если вы настроили автоматический поиск, вы можете выбрать устройства из списка.

Next step ротивном случае обратитесь к разделу «Настройка автоматического поиска» для

конфигурации или введите вручную имя пользователя и пароль для добавления.

| Add Devices                                        |                         |                  |                   |           |                 |            |                                     | $\times$ |
|----------------------------------------------------|-------------------------|------------------|-------------------|-----------|-----------------|------------|-------------------------------------|----------|
| Type IP addresses                                  | of the ha               | rdware vou wa    | ant to add to you | ur system | n Vou can snee  | ed up th   | e scanning process by selecting th  |          |
| appropriate protocol o<br>will try to use default. | of the dev<br>Set defua | vices. We will u | ise your inputed  | user an   | id password pri | imarily to | o connect,but if you don't input th | em,we    |
| Add Hardware Devic                                 | es —                    |                  |                   |           |                 |            | <u> </u>                            |          |
| IP                                                 | Port                    | User Pa          | ssword Channe     | el Num    | Protocol        |            | Status                              |          |
| 172.18.194.184                                     | 80                      |                  | 4                 |           | Herospeed,NV    | /R 👻       |                                     | <u>-</u> |
| 172.18.190.186                                     | 80                      |                  | 25                |           | Herospeed,NV    | /R 👻       |                                     |          |
| 172.18.193.6                                       | 80                      |                  | 4                 |           | Herospeed,NV    | /R 👻       |                                     |          |
| 172.18.197.182                                     | 80                      |                  | 36                |           | Herospeed,NV    | /R 👻       |                                     |          |
| Add P2P Devices                                    |                         |                  |                   |           |                 |            |                                     |          |
| Series Num                                         | User                    | Password         | Channel Num       | Pr        | otocol          |            | Status                              |          |
|                                                    | -                       |                  | 1                 | P2P IP(   | C 👻             |            |                                     |          |
|                                                    |                         |                  |                   |           |                 |            |                                     |          |
|                                                    |                         |                  |                   |           |                 |            |                                     |          |
|                                                    |                         |                  |                   |           |                 |            |                                     |          |
|                                                    |                         |                  |                   |           |                 |            |                                     |          |
|                                                    |                         |                  |                   |           |                 |            | Next step                           | Cancel   |
|                                                    |                         |                  |                   |           |                 |            |                                     |          |
| Нажмите рядом                                      | , чтобь                 | ы заверш         | ить поиск,        | и ная     | кмите           | Add        | добавить устрой                     | ство в   |

систему. Следующая таблица показана ниже.

|                         |                              |                | Monitor C | lient |                   |                   |                | G - 9 > |
|-------------------------|------------------------------|----------------|-----------|-------|-------------------|-------------------|----------------|---------|
| 📑 Home 🛛 🖲 D            | evice Man                    |                |           |       |                   |                   |                |         |
| Added Devices ( Device  | as:29 Selected:0 Total Ch    | annels:214 )   |           |       |                   |                   |                |         |
| Device Name             |                              |                |           |       |                   |                   |                |         |
| 172.18.190.186          | Herospeed.NVR                | 172.18.190.186 |           |       | 80                |                   |                |         |
| 172.18.193.6            | Herospeed.NVR                | 172.18.193.6   |           |       |                   |                   |                |         |
| 172.18.197.182          | Herospeed, NVR               | 172.18.197.182 |           |       |                   |                   |                |         |
| 172.18.195.123          | Herospeed,XVR                | 172.18.195.123 |           |       |                   |                   |                |         |
| 172.18.194.183          | Herospeed,XVR                | 172.18.194.183 |           |       |                   |                   |                |         |
| 172.18.194.233          | Herospeed,XVR                | 172.18.194.233 |           |       |                   |                   |                |         |
| Add Edit                | Delete                       |                |           |       |                   |                   |                |         |
|                         |                              |                |           |       |                   |                   |                |         |
| Online Devices ( Device | es:73. Selected:73. Total Cl | hannels:457 )  |           |       |                   |                   |                |         |
| Device Name             |                              |                |           |       |                   |                   |                |         |
| NVR                     | Herospeed,NVR                | 172.18.194.184 |           |       | 1A:1D:1F:38:64:D3 | NVR_WIFIHI3520D2  | G_4_V7.1.49.4  |         |
| NVR                     | Herospeed, NVR               |                |           |       | 00:0A:30:38:64:88 | NVR_HI3535_25_v6. | 1.47.1         |         |
| NVR                     | Herospeed,NVR                |                |           |       | 62:9C:1A:28:55:25 | NVR_HI3520D_4_v5  | 1.39           |         |
| NVR                     | Herospeed,NVR                |                |           |       | 00:00:41:38:35:2F | NVR_HI3536_36_V7  | 1.40.4.VR      |         |
| NVR                     | Herospeed,NVR                |                |           |       | 44:43:3A:33:33:3A | NVR_HI3520D_4_V7  |                |         |
| DVR                     | Herospeed,XVR                | 172.18.195.123 | 80        | Yes   | 6A:85:EA:2F:F6:14 | SDL_DVR_3531A_33  | 4S_8_v7.1.48.3 |         |
| Add to Refresh -        |                              |                |           |       |                   |                   |                |         |
|                         |                              |                |           |       |                   |                   |                |         |

#### 2.1.2.2 Настройка автоматического поиска

Для удобства добавления устройств можно выбрать автоматический поиск. Введите соответствующий интерфейс и нажмите на пароль имени пользователя по умолчанию, чтобы добавить соответствующую информацию.

| Add Devices                                                                                                    |                              |                                 |                                               |                                 |                              |                                                  |                                        | ×            |
|----------------------------------------------------------------------------------------------------|------------------------------|---------------------------------|-----------------------------------------------|---------------------------------|------------------------------|--------------------------------------------------|----------------------------------------|--------------|
| Type IP addresses<br>Type the IP addresses<br>appropriate protocol<br>will try to use default.<br>CAdd Hardware Device | of the har<br>of the dev<br> | dware you wa<br>ices. We will u | nt to add to you<br>se your inputed<br>oword. | ur system. You<br>user and pass | can speed up<br>word primari | ) the scanning proces<br>ly to connect,but if yo | s by selecting th<br>bu don't input th | ie<br>nem,we |
| IP                                                                                                    | Port                         | User Pa                         | ssword Channe                                 | el Num 🛛 🖡                      | rotocol                      | 5                                                | itatus                                 |              |
| Add P2P Devices-                                                                                                    | 80                           |                                 | 1                                             | Auto                            |                              |                                                  |                                        |              |
| Series Num                                                                                                    | User                         | Password                        | Channel Num                                   | Protocol                        |                              | Statu                                            | IS                                     |              |
|                                                                                                    |                              |                                 | 1                                             | P2P IPC                         | •                            |                                                  |                                        |              |
|                                                                                                    |                              |                                 |                                               |                                 |                              |                                                  | Next step                              | Cancel       |

Всплывающее диалоговое окно с именем пользователя и паролем

(попробуйте ввести все комбинации пользователя и пароля для добавления на устройство).

| Set Default                    | Jser                         |                                                |          | ×      |
|--------------------------------|------------------------------|------------------------------------------------|----------|--------|
| If you don't t<br>time,you sho | want to inpo<br>puld add the | ut user and pa<br>em to this list.<br>Password | assword  | every  |
| admin                          | admin                        |                                                |          |        |
| admin                          | 12345                        |                                                | <u>(</u> | Remove |
|                                |                              |                                                | ОК       | Cancel |

### 2.1.2.3 Добавление устройств Вручную

|                                                                                                    |                           |                | Monitor Cl | ient |                   | 2017/11/30 20:24:06 🕞 — 🗗      |
|----------------------------------------------------------------------------------------------------|---------------------------|----------------|------------|------|-------------------|--------------------------------|
| 具 Home 🛛 🖲 Dev                                                                                                    | vice Man                  |                |            |      |                   |                                |
| and the second second se |                           |                |            |      |                   |                                |
| Added Devices (Devices                                                                                                    | :29, Selected:0, Total Ch | annels:214 )   |            |      |                   |                                |
| Device Name                                                                                                    |                           |                |            |      |                   |                                |
| 172.18.190.186                                                                                                    | Herospeed,NVR             |                |            |      |                   |                                |
| 172.18.193.6                                                                                                    | Herospeed,NVR             |                |            |      |                   |                                |
| 172.18.197.182                                                                                                    | Herospeed,NVR             |                |            |      |                   |                                |
| 172.18.195.123                                                                                                    | Herospeed,XVR             |                |            |      |                   |                                |
| 172.18.194.183                                                                                                    | Herospeed,XVR             | 172.18.194.183 |            |      |                   |                                |
| 172.18.194.233                                                                                                    | Herospeed,XVR             | 172.18.194.233 |            |      | 80                |                                |
| Add Edit                                                                                                    | Delete                    |                |            |      |                   |                                |
|                                                                                                    |                           |                |            |      |                   |                                |
| Online Devices (Devices                                                                                                    | :73, Selected:73, Total C | hannels:457)   |            |      |                   |                                |
| 🔯 Device Name                                                                                                    |                           |                |            |      |                   | Firmware Version               |
| NVR                                                                                                    | Herospeed,NVR             | 172.18.194.184 |            |      | 1A:1D:1F:38:64:D3 | NVR_WIFIHI3520D2G_4_V7.1.49.4  |
| NVR                                                                                                    | Herospeed,NVR             |                |            |      | 00:0A:30:38:64:88 | NVR_HI3535_25_v6.1.47.1        |
| NVR                                                                                                    | Herospeed,NVR             |                |            |      |                   | NVR_HI3520D_4_v5.1.39          |
| NVR                                                                                                    | Herospeed,NVR             |                |            |      | 00:00:41:38:35:2F | NVR_HI3536_36_V7.1.40.4.VR     |
| NVR                                                                                                    | Herospeed, NVR            |                |            |      | 44:43:3A:33:33:3A | NVR_HI3520D_4_V7.1.45.4        |
| DVR                                                                                                    | Herospeed,XVR             | 172.18.195.123 |            | Yes  | 6A:85:EA:2F:F6:14 | SDI_DVR_3531A_3345_8_v7.1.48.3 |
| Add to Refresh *                                                                                                    |                           |                |            |      |                   |                                |
|                                                                                                    |                           |                |            |      |                   |                                |

#### 2.1.2.3.1 Добавление по IP адресу

### Введите IP или имя домена, номер порта, имя пользователя, пароль и

количество каналов, чтобы выбрать тип нового устройства.

| $\int_{-}^{\mu}$ | dd Hardware Devic | es—— |      |          |             |          |        |  |
|------------------|-------------------|------|------|----------|-------------|----------|--------|--|
|                  | IP                | Port | User | Password | Channel Num | Protocol | Status |  |
|                  |                   | 80   |      |          | 1           | Auto     | -      |  |
|                  |                   |      |      |          |             |          |        |  |
|                  |                   |      |      |          |             |          |        |  |
|                  |                   |      |      |          |             |          |        |  |
|                  |                   |      |      |          |             |          |        |  |

### 2.1.2.3.2 Добавление по серийному номеру S/N

Необходимо ввести серийный номер SN для добавления устройства по P2P.

| Add P2P Devices |      |          |             |          |        |  |  |
|-----------------|------|----------|-------------|----------|--------|--|--|
| Series Num      | User | Password | Channel Num | Protocol | Status |  |  |
|                 |      |          | 1           | P2P IPC  |        |  |  |
|                 |      |          |             |          |        |  |  |
|                 |      |          |             |          |        |  |  |
|                 |      |          |             |          |        |  |  |
|                 |      |          |             |          |        |  |  |
|                 |      |          |             |          |        |  |  |

Возможно вручную добавить устройства, программное обеспечение может добавить до 64 каналов.

| Added Devices ( Device | s:29, Selected:0, Total Cha | nnels:214 )   |      |   |
|------------------------|-----------------------------|---------------|------|---|
| Device Name            |                             |               |      | - |
| 172.18.190.166         |                             |               |      |   |
| 172.18.190.180         |                             |               |      |   |
| 172.18.190.186         |                             |               |      |   |
| 172.18.190.205         |                             |               |      |   |
| 172.18.190.31          |                             |               |      |   |
| 172.18.190.32          | Onvif,IPC                   | 172.18.190.32 | 8032 |   |
| Add Edit               | Delete                      |               |      |   |

### 2.1.2.4 Редактирование свойств устройства

Изменение параметров уст ройств может осуществлять ся непосредственно чере з интер фейс

управления устройством, віберите устройство, которым нужно управлять, и нажмите

Edit

| Added Devices (Devices:29, Selected:1, Total Channels:214) |                   |                |      |  |  |  |  |
|------------------------------------------------------------|-------------------|----------------|------|--|--|--|--|
| Device Name                                                |                   |                | Port |  |  |  |  |
| 172.18.190.166                                             | Onvif,IPC         |                | 8999 |  |  |  |  |
| 172.18.190.180                                             | Herospeed,Fisheye | 172.18.190.180 | 80   |  |  |  |  |
| 172.18.190.186                                             | Herospeed,NVR     |                | 80   |  |  |  |  |
| 172.18.190.205                                             | Onvif,IPC         | 172.18.190.205 | 8999 |  |  |  |  |
| 172.18.190.31                                              | Onvit,IPC         | 172.18.190.31  | 8031 |  |  |  |  |
| 172.18.190.32                                              | Onvif,IPC         | 172.18.190.32  | 8032 |  |  |  |  |
| Add Edit                                                   | Delete            |                |      |  |  |  |  |

Всплывающее диалоговое окно свойств устройства.

| Edit Devices  | ×             |
|---------------|---------------|
|               |               |
| Name          | 172.18.190.31 |
| Ip            | 172.18.190.31 |
| Port          | 8031          |
| Protocol      | Onvif,IPC     |
| Channel Count | 1             |
| User          | admin         |
| Password      | •••••         |
|               | Ok Cancel     |

Здесь вы можете изменить имя устройства, номер порта устройства, количество каналов устройства, имя пользователя для входа в систему и пароль для входа.

### 2.1.2.5 Удалить оборудование

Выберите устройство, которое необходимо удалить, и нажмите «Удалить». Другая информация, связанная с изменением устройства, также будет удалена автоматически.

|             |                                      |                | Monitor Cl | ient |                   |                 | 2017/12/01 08:41:57 🕞 — 🖧 🕽 |
|-------------|--------------------------------------|----------------|------------|------|-------------------|-----------------|-----------------------------|
| 🜉 Hom       | e 🕘 Device Man                       |                |            |      |                   |                 |                             |
|             |                                      |                |            |      |                   |                 |                             |
| Added Devi  | es (Devices:29, Selected:1, Total Ch | iannels:214 )  |            |      |                   |                 |                             |
| Device M    |                                      |                |            |      |                   |                 |                             |
| 17 .8.19    | 0.166 OnvitIPC                       |                |            |      | 8999              |                 |                             |
| 172.18.19   | 0.180 Herospeed,Fisheye              |                |            |      |                   |                 |                             |
| 172.18.19   | 0.186 Herospeed,NVR                  |                |            |      |                   |                 |                             |
| 172.18.19   | 0.205 OnvitIPC                       |                |            |      | 8999              |                 |                             |
| 172.18.19   | 0.31 OnvitIPC                        | 172.18.190.31  |            |      | 8031              |                 |                             |
| 172.18.19   | 0.32 Optilipc                        | 172.18.190.32  |            |      | 8032              |                 |                             |
| Add         | Edit Delete                          |                |            |      |                   |                 |                             |
|             |                                      |                |            |      |                   |                 |                             |
| Online Devi | es (Devices:77, Selected:0, Total Ch | annels:469 )   |            |      |                   |                 |                             |
| Device N    |                                      |                |            |      |                   |                 | m 🗖                         |
| NVR         | Herospeed,NVR                        |                |            |      | 62:9C:1A:28:55:25 | NVR_HI3520D_4_  | /5.1.39                     |
| NVR         | Herospeed,NVR                        |                |            |      | 00:00:41:38:35:2F | NVR_HI3536_36_\ | 17.1.40.4.VR                |
| NVR         | Herospeed,NVR                        |                |            |      | 44:43:3A:33:33:3A | NVR_HI3520D_4_  | /7.1.45.4                   |
| NVR         | Herospeed, NVR                       |                |            |      | 00:0A:30:38:64:88 | NVR_HI3535_25_v |                             |
| DVR         | Herospeed,XVR                        |                |            |      | 6A:85:EA:2F:F6:14 | SDI_DVR_3531A_  | 3345_8_v7.1.48.3            |
| NVR         | Herospeed,NVR                        | 172.18.194.184 |            |      | 1A:1D:1F:38:64:D3 | NVR_WIFIHI3520  | 02G_4_V7.1.49.4             |
| Add to      | Refresh 💌                            |                |            |      |                   |                 |                             |
|             |                                      |                |            |      |                   |                 |                             |

### 2.1.3 Конфигурация хранилища

Отображает информацию о конфигурации хранилища для всех устройств.

|                                      |                  |       | Monitor Client |             |                | 2017/12/01 08:44:35 🕞 — 🖓 | ×  |
|--------------------------------------|------------------|-------|----------------|-------------|----------------|---------------------------|----|
| 📑 Home 😽 📢 Store Sched               |                  |       |                |             |                |                           |    |
| I Video                              | Template         |       |                |             |                |                           |    |
|                                      |                  |       |                |             |                |                           |    |
| 👻 📾 Server                           | Template->       |       |                |             | C:/VMS/Record  |                           |    |
| ✓ m 172.18.190.166                   |                  |       |                |             |                |                           |    |
| ■ 172.18.190.166_1                   |                  |       |                |             |                |                           |    |
| ✓ ■ 172.18.190.180                   |                  |       |                |             |                |                           |    |
| ■ 172.18.190.180_1                   | 172.18.193.147_1 | Never |                | Main stream | C:/VMS/Record  |                           | 1  |
| <ul> <li>➡ 172.18.190.186</li> </ul> | 172.18.198.171_1 | Never |                | Main stream | C:/VMS/Record  |                           |    |
| ■ 172.18.190.186_1                   | 172.18.197.187_1 | Never |                | Main stream | C:/VMS/Record  |                           |    |
| ■ 172.18.190.186_2                   | 172.18.197.182_1 | Never | 5 Day          | Main stream | C:/VMS/Record  |                           |    |
| ■ 172.18.190.186_3                   | 172.18.194.183 1 | Never | 5 Dav          | Main stream | C:/VMS/Record  |                           |    |
| 172.18.190.186_4                     | 172 18 190 186 1 | Never | 5 Day          | Main stream | C://MS/Record  |                           |    |
| ■ 172.18.190.186_5                   | 172191001901     |       |                | Main stream | CIAIMS /Pacard |                           |    |
| ■ 172.18.190.186_6                   | 172.10.190.100_1 |       | 5 Day          | Main stream | C. Wiskecold   |                           |    |
| ■ 172.18.190.186_7                   | 172.18.195.123_1 | Never | 5 Day          | Main stream | C:/VMS/Record  |                           |    |
| ■ 172.18.190.186_8                   | 172.18.196.110_1 | Never | 5 Day          | Main stream | C:/VMS/Record  |                           |    |
| ■ 172.18.190.186_9                   | 172.18.195.198_1 | Never |                | Main stream | C:/VMS/Record  |                           |    |
| ■ 172.18.190.186_10                  | 172.18.198.172_1 | Never |                | Main stream | C:/VMS/Record  |                           |    |
| ■ 172.18.190.186_11                  | 172.18.196.109_1 | Never |                | Main stream | C:/VMS/Record  |                           |    |
| ■ 172.18.190.186_12                  | 172 10 105 125 1 |       |                |             | CiABAS (Decord |                           |    |
| ■ 172.18.190.186_13                  | Apply Template   |       |                |             |                |                           |    |
| <b>172.18.190.186_14</b>             |                  |       |                |             |                |                           | U. |

Нажмите слева, чтобы отобразить все каналы, каналы устройства или информацию о канале одного канала. Эта информация показана на рисунке выше.

| Monitor Client                     |                  |                 |          |                |                  | 2017/06/27 11:56:11                          | - 🗆 | × |
|------------------------------------|------------------|-----------------|----------|----------------|------------------|----------------------------------------------|-----|---|
| Live Playback                      | 🖽 EMap           | Administratio   | n 🕐      | Help           |                  |                                              |     | Ð |
| Management Lists Setting           | js               |                 |          |                |                  |                                              |     |   |
|                                    | õ? e             |                 |          |                |                  |                                              |     |   |
|                                    | Intions          |                 |          |                |                  |                                              |     |   |
| Views(2x2) x0 × Store Schedule × - | phons            |                 |          |                |                  |                                              |     | ~ |
| Observation                        |                  |                 |          |                |                  |                                              |     |   |
| Storage Information                |                  |                 |          |                |                  |                                              |     |   |
| Cameras Cameras                    |                  |                 |          |                |                  |                                              |     |   |
| Search 12                          |                  | Record On       | Schedule | Retention Time | Recording Stream | Recording Path                               |     |   |
| Search 12                          | Template->       | Motion detectio | ALWAYS   | 5 Day          | Main Stream      | C:/VMS/Record                                |     |   |
| ➡ 9860216303258_12                 |                  |                 |          |                |                  |                                              |     |   |
| Camera S                           | ummary           |                 |          |                |                  |                                              |     |   |
| Apply<br>Template                  | Camera Name      | Record On       | Schedule | Retention Time | Recording Stream | Recording path                               |     | • |
|                                    | 172.18.196.44_1  | Never           |          | 5 Day          | Main Stream      | C:/VMS/Record                                |     |   |
|                                    | 172.18.198.173_1 | Never           |          | 5 Day          | Main Stream      | C:/VMS/Record                                |     |   |
|                                    | 172.18.198.193_1 | Never           |          | 5 Day          | Main Stream      | C:/VMS/Record                                |     |   |
| -                                  | 172.18.193.147_1 | Never           |          | 5 Day          | Main Stream      | C:/VMS/Record                                |     |   |
| -                                  | 172.18.196.88_1  | Never           |          | 5 Day          | Main Stream      | C:/VMS/Record                                |     |   |
|                                    | 172.18.194.27_1  | Never           |          | 5 Day          | Main Stream      | C:/VMS/Record                                |     |   |
|                                    | 172.18.198.6_1   | Never           |          | 5 Day          | Main Stream      | C:/VMS/Record                                |     |   |
|                                    | 172.18.196.72_1  | Never           |          | 5 Day          | Main Stream      | C:/VMS/Record                                |     |   |
|                                    | 172.18.196.75_1  | Never           |          | 5 Day          | Main Stream      | C:/VMS/Record                                |     |   |
|                                    | 172.18.198.7_1   | Never           |          | 5 Day          | Main Stream      | C:/VMS/Record                                |     | 6 |
| Select                             | All Clear All    |                 |          |                |                  | Set all template values on selected cameras: | Set |   |
|                                    |                  |                 |          |                |                  |                                              |     |   |

Вы также можете вручную найти указанное устройство, нажав 🔍 .

#### 2.1.3.1 Настройка пути хранения, типа потока, времени хранения

Щелкните местоположение красной стрелки, чтобы сохранить настройки времени, видеопотока и пути к видео.

|                      |                                                                                                    |       | Monitor Client |               |               | 2017/12/01 08:49:35 🕞 — 🗗 🗙 |
|----------------------|----------------------------------------------------------------------------------------------------|-------|----------------|---------------|---------------|-----------------------------|
| 📮 Home 🛛 📢 Store Sch | ed and a second second s |       |                |               |               |                             |
| Video                |                                                                                                    |       |                |               |               |                             |
|                      | lemplate                                                                                                    |       |                |               |               |                             |
|                      |                                                                                                    |       |                |               |               |                             |
| > Server             | Template->                                                                                                    |       |                |               | C:/VMS/Record |                             |
|                      |                                                                                                    |       |                |               |               |                             |
|                      |                                                                                                    |       |                |               |               | 2                           |
|                      | 172.18.193.147_1                                                                                                    | Never | 5 Day 📂 N      | Aain stream 🤺 | C:/VMS/Record |                             |
|                      | 172.18.198.171_1                                                                                                    | Never |                | fain stream   | C:/VMS/Record |                             |
|                      | 172.18.197.187_1                                                                                                    | Never |                | /lain stream  | C:/VMS/Record |                             |
|                      | 172.18.197.182_1                                                                                                    | Never |                | /lain stream  | C:/VMS/Record |                             |
|                      | 172.18.194.183_1                                                                                                    | Never |                | /lain stream  | C:/VMS/Record |                             |
|                      | 172.18.190.186_1                                                                                                    | Never |                | Aain stream   | C:/VMS/Record |                             |
|                      | 172.18.190.180_1                                                                                                    | Never |                | /lain stream  | C:/VMS/Record |                             |
|                      | 172.18.195.123_1                                                                                                    | Never |                | /lain stream  | C:/VMS/Record |                             |
|                      | 172.18.196.110_1                                                                                                    | Never |                | /lain stream  | C:/VMS/Record |                             |
|                      | 172.18.195.198_1                                                                                                    | Never |                | Aain stream   | C:/VMS/Record |                             |
|                      | 172.18.198.172_1                                                                                                    | Never |                | Aain stream   | C:/VMS/Record |                             |
|                      | 172.18.196.109_1                                                                                                    | Never |                | Aain stream   | C:/VMS/Record |                             |
|                      | 170 10 105 105 1                                                                                                    | Mour  | E Dave A       | tala straam   | CIABAC Decord | •                           |
|                      | Apply Template                                                                                                    |       |                |               |               |                             |

Когда информация о канале будет изменена, в системе появится кнопка

приглашения на сохранение. Вы можете выбрать, нужно ли изменить канал или отменить его.

|                  |       |                     |        | lonitor Client |             |               | 2017/12/01 08:51:36 🕞 — 🕹 | × |
|------------------|-------|---------------------|--------|----------------|-------------|---------------|---------------------------|---|
| 🗾 Home 😽 😽 Store | Sched |                     |        |                |             |               |                           |   |
| I Video          |       | Template            |        |                |             |               |                           |   |
|                  |       |                     |        |                |             |               |                           |   |
| > 📾 Server       |       | Template->          |        |                |             | C:/VMS/Record |                           |   |
|                  |       |                     |        |                |             |               |                           |   |
|                  |       |                     |        |                |             |               |                           | - |
|                  |       | 172.18.193.147_1    | Never  |                | Main stream | C:/VMS/Record |                           |   |
|                  |       | 172.18.198.171_1    | Never  |                | Main stream | C:/VMS/Record |                           |   |
|                  |       | 172.18.197.187_1    | Never  |                | Main stream | C:/VMS/Record |                           |   |
|                  |       | 172.18.197.182_1    | Never  |                | Main stream | C:/VMS/Record |                           |   |
|                  |       | 172.18.194.183_1    | Never  |                | Main stream | C:/VMS/Record |                           |   |
|                  |       | 172.18.190.186_1    | Never  |                | Main stream | C:/VMS/Record |                           |   |
|                  |       | 172.18.190.180_1    | Never  |                | Main stream | C:/VMS/Record |                           |   |
|                  |       |                     | Never  |                | Main stream | C:/VMS/Record |                           |   |
|                  |       |                     | Never  |                | Main stream | C:/VMS/Record |                           |   |
|                  |       | 172.18.195.198_1    | Never  |                | Main stream | C:/VMS/Record |                           |   |
|                  |       | 172.18.198.172_1    | Never  |                | Main stream | C:/VMS/Record |                           |   |
|                  |       | 172.18.196.109_1    | Never  |                | Main stream | C:/VMS/Record |                           |   |
|                  |       | 172 10 105 125 1    | Mauar  | E Davi         | Main stream | CABAC /Bacord |                           | • |
|                  | Į.    | Apply Template Save | Cancel |                |             |               |                           |   |

### 2.1.3.2 Настройка типа записи, изменение времени

В соответствии с требованием могут быть выбраны различные типы реакций на видео, и соответствующий тип плана может быть выбран после выбора типа видео. Вы можете выбрать тип плана по умолчанию или настроить информацию о плане времени на основе фактических требований.

|                      |                    | Monitor Client  |        |             |                 | 2017/12/01 08:53:13 | G – 8 X |
|----------------------|--------------------|-----------------|--------|-------------|-----------------|---------------------|---------|
| 📑 Home 😽 Store Sched | 1                  |                 |        |             |                 |                     |         |
| 🛤 Video              |                    |                 |        |             |                 |                     |         |
|                      |                    |                 |        |             |                 |                     |         |
| Input video name Q   |                    |                 |        |             |                 |                     |         |
| > 🖱 Server           | Template->         |                 | 5 🗸 5  |             | n C:/VMS/Record |                     |         |
|                      |                    |                 |        |             |                 |                     |         |
|                      |                    |                 |        |             |                 |                     |         |
|                      |                    | Never -         |        |             |                 |                     |         |
|                      |                    | Never           |        |             |                 |                     |         |
|                      |                    | Timer recording |        |             |                 |                     |         |
|                      |                    |                 |        |             | C:/VMS/Record   |                     |         |
|                      |                    |                 |        |             |                 |                     |         |
|                      |                    |                 |        |             |                 |                     |         |
|                      |                    |                 |        |             | C:/VMS/Record   |                     |         |
|                      |                    |                 |        |             |                 |                     |         |
|                      |                    |                 |        |             |                 |                     |         |
|                      |                    |                 |        |             |                 |                     |         |
|                      |                    |                 |        |             |                 |                     |         |
|                      |                    |                 |        |             | C:/VMS/Record   |                     |         |
|                      | ■ 170 10 105 105 1 | Maure           | C Davi | Main stream | OABAC Parand    |                     | •       |
|                      | Apply Template Sav | Cancel          |        |             |                 |                     |         |
|                      |                    |                 |        |             |                 |                     |         |

| 1997 - 1997 - 19 |                    |        | Monitor Client          |                             | 2017/12/01 08:55:11 🕞 — 67 🗙 |
|----------------------------------------------------------------------------------------------------|--------------------|--------|-------------------------|-----------------------------|------------------------------|
| 📮 Home  📢 St                                                                                                    | ore Sched          |        |                         |                             |                              |
| I Video                                                                                                    | Template           |        |                         |                             |                              |
| Input Video name                                                                                                    |                    |        |                         |                             |                              |
| > 🖛 Server                                                                                                    | Template->         |        | rs 👻 5 Day 🐃 Main strea | m <sup></sup> C:/VMS/Record |                              |
|                                                                                                    |                    |        |                         |                             |                              |
|                                                                                                    |                    |        |                         |                             |                              |
|                                                                                                    | 172.18.193.147_1   | Never  | 4 Day Main stream       | C:/VMS/Record               |                              |
|                                                                                                    | 172.18.198.171_1   | Never  |                         | C:/VMS/Record               |                              |
|                                                                                                    | 172.18.197.187_1   | Never  | 5 Day Main stream       | C:/VMS/Record               |                              |
|                                                                                                    | 172.18.197.182_1   | Never  |                         | C:/VMS/Record               |                              |
|                                                                                                    | 172.18.194.183_1   |        |                         |                             |                              |
|                                                                                                    | ■ 172.18.190.186_1 |        |                         |                             |                              |
|                                                                                                    | 172.18.190.180_1   |        |                         | C:/VMS/Record               |                              |
|                                                                                                    | 172.18.195.123_1   | Never  | 5 Day Main stream       | C:/VMS/Record               |                              |
|                                                                                                    | 172.18.196.110_1   |        |                         | C:/VMS/Record               |                              |
|                                                                                                    | 172.18.195.198_1   |        | 5 Day Main stream       | C:/VMS/Record               |                              |
|                                                                                                    | 172.18.198.172_1   | Never  |                         |                             |                              |
|                                                                                                    | 172.18.196.109_1   |        | 5 Day Main stream       | C:/VMS/Record               |                              |
|                                                                                                    | = 173 18 10E 13E 1 | Manage | E Dans - Main streams   | CARAC Manual                | •                            |
|                                                                                                    | Apply Template Sa  | Cancel |                         |                             |                              |

#### 2.1.3.3 Планируемое расписание записи

Нажмите «Изменить», чтобы открыть экран конфигурации расписания, и щелкните раскрывающийся список, чтобы выбрать новый параметр.

| Schedule Properties |                                      |                 |            |            |                |            |       |       |       |              |          | ×       |
|---------------------|--------------------------------------|-----------------|------------|------------|----------------|------------|-------|-------|-------|--------------|----------|---------|
| Record Period       | Record sche<br>Record sche<br>ALWAYS | edule<br>edule: | ename      | Delete     |                |            |       |       |       | Sc           | hedule I | legend: |
|                     | Monday                               | 00:00 02:00     | 04:00      | 06:00 08:0 | 0 10:00        | 12:00      | 14:00 | 16:00 | 18:00 | 20:00        | 22:00    | 24:00   |
|                     | Tuesday                              | 00:00 02:00     | 04:00      | 06:00 08:0 | 0 10:00        | 12:00      | 14:00 | 16:00 | 18:00 | 20:00        | 22:00    | 24:00   |
|                     | Wednesday                            | 00:00 02:00     | 04:00      | 06:00 08:0 | 0 10:00        | 12:00      | 14:00 | 16:00 | 18:00 | 20:00        | 22:00    | 24:00   |
|                     | Thursday                             | 00:00 02:00     | 04:00      | 06:00 08:0 | 0 <b>10:00</b> | 12:00      | 14:00 | 16:00 | 18:00 | 20:00        | 22:00    | 24:00   |
|                     | Friday                               | 00:00 02:00     | 04:00      | 06:00 08:0 | 0 10:00        | 12:00      | 14:00 | 16:00 | 18:00 | 20:00        | 22:00    | 24:00   |
|                     | Saturday                             | 00:00 02:00     | 04:00      | 06:00 08:0 | 0 <b>10:00</b> | 12:00      | 14:00 | 16:00 | 18:00 | 20:00        | 22:00    | 24:00   |
|                     | Sunday                               | 00:00 02:00     | 04:00      | 06:00 08:0 | 0 10:00        | 12:00      | 14:00 | 16:00 | 18:00 | 20:00        | 22:00    | 24:00   |
|                     | Start tim                            | e: 00:00        | $\Diamond$ | End time:  | 23:59          | $\Diamond$ | Day:  | Δ     |       | $\checkmark$ | Set Pe   | eriod   |
|                     |                                      |                 |            |            |                |            |       |       | [     | ОК           |          | Cancel  |

На странице графика записи можно вручную указать информацию о времени начала и конца записи, полные сутки, так же информацию о плане записи, указав интервалы времени для каждого дня недели. При указании ошибки установки времени щелкните правой кнопкой мыши, чтобы удалить настройку времени даты. Завершите настройку графика видео записи.

| Schedule Properties | >                                                                                                    | ¢. |
|---------------------|----------------------------------------------------------------------------------------------------|----|
| Record Period       | Record schedule                                                                                                    | 5  |
|                     | Record schedule: Schedule legend                                                                                           |    |
|                     | NEW Rename Delete                                                                                                    |    |
|                     | Monday 00:00 02:00 04:00 06:00 08:00 10:00 12:00 14:00 16:00 18:00 20:00 22:00 24:00                                       |    |
|                     | Tuesday 00:00 02:00 04:00 06:00 08:00 10:00 12:00 14:00 16:00 18:00 20:00 22:00 24:00                                      |    |
|                     | 00:00 02:00 04:00 06:00 08:00 10:00 12:00 14:00 16:00 18:00 20:00 22:00 24:00 []                                           |    |
|                     | 00:00 02:00 04:00 06:00 08:00 10:00 12:00 14:00 16:00 18:00 20:00 22:00 24:00                                              |    |
|                     | Friday 00:00 02:00 04:00 06:00 08:00 10:00 12:00 14:00 16:00 18:00 20:00 22:00 24:00 [III] III] III] III] III] III] III] I |    |
|                     | Saturday 00:00 02:00 04:00 06:00 08:00 10:00 12:00 14:00 16:00 18:00 20:00 22:00 24:00 []                                  |    |
|                     | Sunday 00:00 02:00 04:00 06:00 08:00 10:00 12:00 14:00 16:00 18:00 20:00 22:00 24:00                                       |    |
|                     | Start time: 03:00 🗢 End time: 23:59 🗢 Day: Monday 🔻 Set Period                                                             |    |
|                     | OK Cancel                                                                                                    |    |

### 2.1.3.4 Шаблон конфигурации

Когда необходимо изменить большое количество информации о конфигурации канала, вы можете сначала настроить шаблон, а затем применить его к указанному каналу.

| Template   |                    |     |         |               |               |  |
|------------|--------------------|-----|---------|---------------|---------------|--|
|            |                    |     |         |               |               |  |
| Template-> | Motion detection 👻 | NEW | 5 Day - | Main stream 👻 | C:/VMS/Record |  |

Как показано ниже:

- 1> Редактировать шаблон
- 2> Выберите шаблон, который вы хотите применить камеру
- 3> Настройки камеры

|                        |                     |        | Monitor Client |            |               | 2017/12/01 09:01:38 🕞 — 🖧 🗙 |
|------------------------|---------------------|--------|----------------|------------|---------------|-----------------------------|
| 📮 Home 😽 😽 Store Sched |                     |        |                |            |               |                             |
| M Video                | Template            |        |                |            |               |                             |
|                        |                     |        |                |            |               | Cording Path                |
| > 🖱 Server             | Template->          |        |                |            | C:/VMS/Record |                             |
|                        |                     |        |                |            |               |                             |
|                        |                     |        |                |            |               | •                           |
|                        | 172.18.193.147_1    | Never  | 5 Day Ma       | ain stream | C:/VMS/Record | <b>.</b>                    |
|                        | 172.18.198.171_1    | Never  | 5 Day Ma       | ain stream | C:/VMS/Record |                             |
|                        | 172.18.197.187_1    | Never  | 5 Day Ma       | ain stream | C:/VMS/Record |                             |
|                        | 172.18.197.182_1    | Never  | 5 Day Ma       | ain stream | C:/VMS/Record |                             |
|                        | 172.18.194.183_1    | Never  | 5 Day Ma       | ain stream | C:/VMS/Record |                             |
|                        | 172.18.190.186_1    | Never  | 5 Day Ma       | ain stream | C:/VMS/Record |                             |
|                        | 172.18.190.180_1    | Never  | 5 Day Ma       | ain stream | C:/VMS/Record |                             |
|                        |                     | Never  | 5 Day Ma       | ain stream | C:/VMS/Record |                             |
|                        |                     | Never  | 5 Day Ma       | ain stream | C:/VMS/Record |                             |
|                        | 172.18.195.198_1    | Never  | 5 Day Ma       |            | C:/VMS/Record |                             |
|                        | 172.18.198.172_1    | Never  | 5 Day Ma       | ain stream | C:/VMS/Record |                             |
|                        | 172.18.196.109_1    | Never  | 5 Day Ma       | ain stream | C:/VMS/Record |                             |
|                        | 172 19 105 125 1    | Mastar | E Davi Mi      | ala etroam | CABAS (Decord |                             |
|                        | Apply Template Save | Cancel |                |            |               |                             |

### 2.1.4 Управление пользователями

Вы можете добавлять, удалять и изменять пользователей в разделе «пользователь».

|          |              | Monitor Client | 2017/12/01 09:03:52 🕒 - dJ 🗙 |
|----------|--------------|----------------|------------------------------|
| 💭 Home   | 3 User Manaç |                |                              |
|          |              |                |                              |
|          | Super User   |                |                              |
|          |              |                |                              |
|          |              |                |                              |
|          |              |                |                              |
|          |              |                |                              |
|          |              |                |                              |
|          |              |                |                              |
|          |              |                |                              |
|          |              |                |                              |
|          |              |                |                              |
|          |              |                |                              |
|          |              |                |                              |
|          |              |                |                              |
|          |              |                |                              |
|          |              |                |                              |
| Add User |              |                |                              |
|          |              |                |                              |

### 2.1.4.1 Редактирование информации о пользователе

Нажмите Add User появится диалоговое окно «Добавить пользователя».

| Add User    |        |    |                  |        |          |      |                     |          |               | ×                                                                                                    |
|-------------|--------|----|------------------|--------|----------|------|---------------------|----------|---------------|----------------------------------------------------------------------------------------------------|
| User Infor  | mation |    |                  |        |          |      |                     |          |               |                                                                                                    |
| User Type:  | Operat | or |                  |        | User Na  | me:  |                     |          |               |                                                                                                    |
| Password:   |        |    |                  | Passwo | ord(repe | at): |                     |          |               |                                                                                                    |
| User Acce   | SS     |    |                  |        |          |      |                     |          |               |                                                                                                    |
| User Acc    | cess   |    | Camera           |        | Live     | PTZ  | Manual<br>Recording | Playback | AVI<br>Export | Jubscribe -<br>Alarm                                                                                                    |
| 🛃 Live      |        |    | 2 172.18.190.186 | 1      |          |      |                     |          |               |                                                                                                    |
| 🗹 Playbacl  | k      |    | 2 172.18.190.186 | 2      |          |      |                     |          |               |                                                                                                    |
| 🗹 Edit Viev | ws     |    | 2 172.18.190.186 | 3      |          |      |                     |          |               |                                                                                                    |
| All Cam     | eras   | •  | 172.18.190.186   | 4      |          |      |                     |          |               | Image: A state of the state of the state |
|             |        |    |                  |        |          |      |                     |          | Save          | Cancel                                                                                                    |

| Пункт             | Назначение                                                                                                 |
|-------------------|----------------------------------------------------------------------------------------------------|
| Тип пользователя  | Тип пользователя делится на администраторов и операторов.<br>Разные типы пользователей имеют разные права. |
| Имя пользователя  | Имя пользователя                                                                                           |
| Пароль            | Установите пароль пользователя.                                                                            |
| Пароль (повтор)   | Введите пароль пользователя еще раз.                                                                       |
| Доступ пользоват. | Права текущего пользователя.                                                                               |
|                   | Информация о разрешении камеры для текущего пользователя.                                                  |

Настройте «тип пользователя», «имя пользователя», «пароль», «подтверждение пароля» и соответствующую информацию о разрешениях. Указав права жмите "сохранить", чтобы добавить пользователя.

Введения:

Супер администраторы имеют самые высокие права и только одно, но только при первом запуске системы. Суперпользователь может добавить пользователя типа администратора и пользователя типа оператора. Администратор может добавлять только типы пользовательских операторов. Разрешение доступа пользователя не больше, чем у администраторского пользователя.

#### 2.1.4.2 Изменить информацию о пользователе

Изменить информацию, относящуюся к пользователю. Вы можете управлять этой учетной записью пользователя и учетной записью с более низкими правами доступа, чем эта учетная запись. Выберите строку пользователя, которую вы хотите редактировать, и нажмите кнопку «Редактировать пользователя».

|                   |             | Monitor Client | 2017/12/01 09:07:02 🕞 — 🖧 🗙 |
|-------------------|-------------|----------------|-----------------------------|
| 💻 Home 📑          | User Manaç  |                |                             |
|                   |             |                |                             |
| 001 1             | Super User  |                |                             |
|                   |             |                |                             |
|                   |             |                |                             |
|                   |             |                |                             |
|                   |             |                |                             |
|                   |             |                |                             |
|                   |             |                |                             |
|                   |             |                |                             |
|                   |             |                |                             |
|                   |             |                |                             |
|                   |             |                |                             |
|                   |             |                |                             |
|                   |             |                |                             |
|                   |             |                |                             |
|                   |             |                |                             |
|                   |             |                |                             |
|                   | Dalata Ikar |                |                             |
| Add User Edit Use | Delete Oser |                |                             |

Вы можете изменить пользователя в всплывающем диалоговом окне. Информация в красном и желтом полях может быть изменена, когда у пользователя есть учетная запись с более низким доступом, но рабочая учетная запись не находится в желтом поле для учетной записи для входа.

| Edit User             |                           |                   |                        |          |               | ×                    |  |  |
|-----------------------|---------------------------|-------------------|------------------------|----------|---------------|----------------------|--|--|
| User Information      |                           |                   |                        |          |               |                      |  |  |
| User Type: Super User | r                         | User Name: 1      |                        |          |               |                      |  |  |
| Password:             |                           | Password(repeat): | •                      |          |               |                      |  |  |
| User Access           |                           |                   |                        |          |               |                      |  |  |
| User Access           | Camera                    | Live P            | TZ Manual<br>Recording | Playback | AVI<br>Export | iubscribe -<br>Alarm |  |  |
| 🗹 Live                | <b>V</b> 172.18.190.186_: | 1 🗹               |                        |          |               |                      |  |  |
| 🗹 Playback            | <b>V</b> 172.18.190.186_2 | 2 🗹               | <b>Z</b>               |          | <b></b>       |                      |  |  |
| 🗹 Edit Views          | <b>V</b> 172.18.190.186_  | 3 🗹               | <b>Z</b>               | <b></b>  |               |                      |  |  |
| All Cameras           | 🗾 172 18 190 186 4        | 4 🔽               |                        |          |               |                      |  |  |
|                       |                           |                   |                        |          | Save          | Cancel               |  |  |

#### 2.1.4.3 Удалить пользователя

Delete User

При нажатии на кнопку удаления пользователя открывается диалоговое окно «Подтвердите удаление пользователя». Подтвердите, что пользователь удален.

В списке пользователей будут отображаться пользователи и пользователи с более низкими правами в зависимости от прав пользователя. Пользователи могут удалять только пользователей с более низкими правами, чем пользователи, вошедшие в систему.

### 2.1.5 Настройки системных параметров

Системные параметры включают некоторую базовую конфигурацию информации для входа в систему, выбор языка системы, выбор места хранения и расширенное управление услугами, а также конфигурацию импорта и экспорта.

|                 |                    | Monitor Client                                             | 2017/12/01 09:12:10 🕞 — 🗗 🗙 |
|-----------------|--------------------|------------------------------------------------------------|-----------------------------|
| 💻 Home          | Settings           |                                                            |                             |
| System Settings |                    |                                                            |                             |
| System Options  |                    | Remember Password                                          |                             |
|                 |                    | Auto Login                                                 |                             |
|                 |                    |                                                            |                             |
|                 | Language Option    | English                                                    |                             |
|                 | Storage Option     | Captured Image C\VMSLite\Picture Browse.                   |                             |
|                 |                    | Exported Video CAVMSLite/Export Browsee                    |                             |
|                 |                    | Recording CAVASI HaBerord Drower                           |                             |
|                 |                    | BLUMDE                                                     |                             |
|                 | Manangement Option |                                                            |                             |
|                 |                    |                                                            |                             |
|                 |                    |                                                            |                             |
|                 |                    |                                                            |                             |
|                 |                    | Auto Switch to Main Bit Stream, When Video Window is Maxed |                             |
|                 |                    |                                                            |                             |
|                 |                    |                                                            |                             |
|                 |                    |                                                            |                             |
|                 |                    |                                                            |                             |
|                 |                    |                                                            |                             |

#### 2.1.5.1 Настройка основных параметров

| UCH             | овные пара         | аметры показаны в красном разделе ниже.                    |                             |
|-----------------|--------------------|------------------------------------------------------------|-----------------------------|
|                 |                    | Monitor Client                                             | 2017/12/01 09:12:10 🕞 — 🗗 🗙 |
| 📑 Home          | Settings           |                                                            |                             |
| System Settings |                    |                                                            |                             |
| System Options  |                    | Remember Password                                          |                             |
|                 |                    | Auto Login                                                 |                             |
|                 |                    |                                                            |                             |
|                 |                    | English                                                    |                             |
|                 |                    |                                                            |                             |
|                 |                    |                                                            |                             |
|                 |                    | Exported Video C\VMSLite\Export Browse                     |                             |
|                 |                    | Peranding CAVMCLitalPerand Design                          |                             |
|                 |                    |                                                            |                             |
|                 | Manangement Option | Service Status: Information                                |                             |
|                 |                    |                                                            |                             |
|                 |                    |                                                            |                             |
|                 |                    | Export Data Import Data                                    |                             |
|                 | Other Option       |                                                            |                             |
|                 | Other Option       | Auto Switch to Main bit Stream, when video window is Maxed |                             |
|                 |                    |                                                            |                             |
|                 |                    |                                                            |                             |
|                 |                    |                                                            |                             |
|                 |                    |                                                            |                             |
|                 |                    |                                                            |                             |

Параметры входа в систему: модуль параметров входа в систему и параметры входа в систему интерфейса являются согласованными. Пользователи могут устанавливать свои собственные требования для запоминания паролей и автоматического входа в систему, чтобы упростить операцию входа или обеспечить безопасность системы.

②Выбор языка: параметры языка поддерживают многоязычный переключатель, для переключения на язык потребуется перезапустить программное обеспечение VMS Lite.

| © Monitor Client     □ Live     Playback     B     EMap | Administration () Help         |                          | 2017/06/27 13:44:34 | - • ×<br>- |
|---------------------------------------------------------|--------------------------------|--------------------------|---------------------|------------|
| Management Lists Settings                               |                                |                          |                     |            |
|                                                         |                                |                          |                     |            |
| Views(2x2) a x Options a x +                            |                                |                          |                     | ^          |
| System Options                                          |                                |                          |                     | Save       |
| Login Options                                           |                                |                          |                     | •          |
| System Options                                          | ssword 📕 Auto Login            |                          |                     | - L        |
|                                                         |                                |                          |                     | - L        |
| Language Option                                         |                                |                          |                     | - L        |
| Français                                                | To make the new language effec | tive, you must restart t | the program.        | - L        |
|                                                         |                                |                          |                     | - L        |
| Storage Option                                          |                                |                          |                     | - L        |
| Captured Image                                          | C:\VMS\Picture                 | Browse                   |                     | - L        |
| Exported Video                                          | C:\VMS\Export                  | Browse                   |                     | - L        |
| Recording                                               | C:\VMS\Record                  | Browse                   |                     | - L        |
| Manangement O                                           | ption                          |                          |                     | - L        |
| Service Status:                                         | Is Running Restart             |                          |                     | - L        |
| Import Data                                             |                                |                          |                     | - L        |
| Export Data                                             |                                |                          |                     |            |
| Other Option                                            |                                |                          |                     |            |

Ог вия хранения: параметры хранения могут быть установлены для захвата изображений, экспорта видео и записи видео и других мест хранения.

Оп Дия управления: автоматическое переключение потока кода автоматически переключается на основной поток кода, когда окно развернуто.

|--|

#### 2.1.5.2 Настройки параметры администрирования

Опции администрирования включают в себя настройку службы VMS Lite\_ Server и

импорт клиента экспорта.

| Manangement Option | Service Status: In Foundable |
|--------------------|------------------------------|
|                    | Stop Restart                 |
|                    |                              |

#### 2.1.5.2.1Установка состояния сервиса

Фоновое управление программой VMS Lite\_Server.

|                 |                    |                | Monitor Clier                               | nt | 2017/12/01 09:19:14 🕞 — 🗗 > |
|-----------------|--------------------|----------------|---------------------------------------------|----|-----------------------------|
| 📮 Home          | Settings           |                |                                             |    |                             |
| System Settings |                    |                |                                             |    |                             |
| System Options  | Login Options      | Remember Pass  | word                                        |    |                             |
|                 | Language Option    |                |                                             |    |                             |
|                 | Storage Option     |                |                                             |    |                             |
|                 |                    |                |                                             |    |                             |
|                 |                    |                |                                             |    |                             |
|                 | Manangement Option |                |                                             |    |                             |
|                 | Other Option       | Auto Switch to | Main Bit Stream, When Video Window is Maxed |    |                             |
|                 |                    |                |                                             |    |                             |

Состояние VMS Lite Server можно контролировать. Только после сохранения состояния видео состояние устройства может работать нормально.

#### 2.1.5.2.2 Импорт/экспорт конфигурации клиента

Соответствующая конфигурация клиента экспортируется, удобно и удобно для конфигурации клиента. Генерация конфигурации экспорта. Сохранение файла SQL. Импорт конфигурации настроит импорт соответствующего файла ..sql.

| Шаг 1 Нажмите | Import Data                                                                   |
|---------------|-------------------------------------------------------------------------------|
| Шаг 2 Выберит | е "Да".                                                                       |
| V             | /ideo Manager System                                                          |
|               | This action will overwrite the current data and restart program,are you sure? |

Шаг 3 Выберите указанный файл конфигурации во всплывающем диалоговом окне конфигурации импорта.

Шаг 4 После успешной настройки перезапустите клиент.

#### 2.1.6 Посмотреть настройки

Роль просмотра заключается в том, что вы можете предварительно отредактировать макет контента, а также просматривать хорошие виды, быстро переключать область видео. И там будут сохранены на платформе VMS для последующего использования.

|           |         |            | Mon | itor Client | 2017/12/01 09:23:00 🕞 — 🗗 🗡 |
|-----------|---------|------------|-----|-------------|-----------------------------|
| 📮 Но      | ime 📑   | View Setup |     |             |                             |
| # View    | 🛤 Video | Other      |     |             |                             |
|           |         |            |     |             |                             |
| Default(2 |         |            |     |             |                             |
|           |         |            |     |             |                             |
|           |         |            |     |             |                             |
|           |         |            |     |             |                             |
|           |         |            |     |             |                             |
|           |         |            |     |             |                             |
|           |         |            |     |             |                             |
|           |         |            |     |             |                             |
|           |         |            |     |             |                             |
|           |         |            |     |             |                             |
|           |         |            |     |             |                             |
|           |         |            |     |             |                             |
|           |         |            |     |             |                             |
|           |         |            |     |             |                             |
|           |         |            |     |             |                             |
|           |         |            |     |             |                             |

2.1.6.1 Просмотр редактора

### 2.1.6.1.1Новый вид

Нажмите кнопку Добавить 🕀 выбрать нужный тип макета вида

| II View      | 🖿 Video 😐 Other |          |
|--------------|-----------------|----------|
|              |                 |          |
|              | 1:1 •           |          |
| Default(2x2) |                 |          |
|              |                 |          |
|              |                 |          |
|              | 16:9Portrait ►  |          |
|              |                 |          |
|              |                 |          |
|              |                 |          |
|              |                 |          |
|              |                 |          |
|              |                 |          |
|              |                 |          |
|              |                 |          |
|              |                 | 0)<br>61 |
|              |                 |          |
|              |                 |          |
|              |                 | 848      |
|              |                 |          |
|              |                 |          |
|              |                 |          |
|              |                 |          |
|              |                 | ALAY     |
|              |                 |          |
|              |                 |          |
|              |                 |          |
|              |                 |          |
|              |                 |          |

#### 2.1.6.1.2 Просмотреть редактор содержимого

Существует четыре типа просмотра контента: 1. камера 2. изображения, 3.HTML страница 4. видео карусель.

#### Выберите вид для редактирования.

|                        | Monitor Client | 2017/12/01 09:27:01 🕞 — 🖧 🗙 |
|------------------------|----------------|-----------------------------|
| 📑 Home 📑 View Setup    |                |                             |
| 🚦 View 🗖 Video 🔍 Other |                | ✿ View Property             |
|                        |                | Enable Carousel             |
| E Default(2x2)         |                | Carousel Time(SEC):         |
| New view(1+5)          |                | 1 0                         |
|                        |                |                             |
|                        |                |                             |
|                        |                |                             |
|                        |                |                             |
|                        |                | ¢ Item Property             |
|                        |                |                             |
|                        |                |                             |
|                        |                |                             |
|                        |                |                             |
|                        |                |                             |
|                        |                |                             |
|                        |                |                             |
|                        |                |                             |
|                        |                |                             |
|                        |                |                             |
|                        |                |                             |
|                        |                |                             |

# Установите окно просмотра, чтобы добавить видеоустройство, выберите камеру на целевом окне, чтобы завершить добавление видео.

|                |                     |              |                  | Worntor Client | 2017/12/01 05:25:15 6 - 6 7            |
|----------------|---------------------|--------------|------------------|----------------|----------------------------------------|
|                | Home                | 📑 View Setup |                  |                |                                        |
| <b>II</b> View | Video               | Other        | 172.18.190.166_1 | No pin         | View Property                          |
| Input vi       |                     | م<br>۵       | -                |                | Enable Carousel<br>Carousel Time(SEC): |
|                | <b>■</b> 172.18.190 | .166_1       |                  |                |                                        |
| > m            | 172.18.190.18       | 0            |                  |                |                                        |
|                | 172.18.190.18       | 6            |                  |                |                                        |
|                |                     | 5            | Not              | Start          |                                        |
|                |                     | - 1          |                  |                | ¢ Item Property                        |
|                |                     | - 1          |                  |                |                                        |
|                |                     | 7            |                  |                |                                        |
|                | 172.18.193.20       | 4            |                  |                |                                        |
|                |                     | 7            |                  |                |                                        |
|                |                     |              |                  |                | Apply to All Video Windows             |
|                |                     |              |                  |                |                                        |
|                |                     |              |                  |                |                                        |
|                |                     |              |                  |                |                                        |
|                |                     |              |                  |                |                                        |
|                |                     |              |                  |                |                                        |
|                |                     |              |                  |                |                                        |
|                |                     |              |                  |                |                                        |
| > m            | 172.18.196.10       | 9 .          |                  |                |                                        |

2> Установите окно просмотра страницы, чтобы добавить текст

- а. Нажмите на другие предметы
- b. Выберите "HTML страницу"
- с. Перетащите указанное окно
- d. Укажите web адрес

|                          |                         | Monitor Client                                     | 🔁 A 🌙 🦻 📾 🦨 🖌       | 2017/12/01 09:31:34 🕞 — 🗗 🗙            |
|--------------------------|-------------------------|----------------------------------------------------|---------------------|----------------------------------------|
| 📑 Home 📑 View Setup      |                         |                                                    |                     |                                        |
| 🚦 View 🛤 Video 1 💿 Other | 172.18.190.166_1        | No pity                                            |                     | ✿ View Property                        |
| P HTML Page mage         |                         |                                                    | -                   | Enable Carousel<br>Carousel Time(SEC): |
| Callousei                |                         |                                                    | × -                 |                                        |
|                          | S Enter the URL that yo | ou want to open, or the path of the HTML page on t | the local computer: |                                        |
|                          | http://                 |                                                    | Browse              | Item Property                          |
|                          |                         |                                                    |                     | Page Address Atter                     |
|                          |                         |                                                    |                     |                                        |
| Save Don't save          |                         |                                                    |                     |                                        |

- 3> Установить окно просмотра Добавить изображение
  - а. Выбрать "картинку"
  - b. Перетащите указанное окно
  - с. Выбрать картинку

| 🛒 Hor     | me 📑 View Setup             |                                               |                                                  |         |                                                                                                    |   |
|-----------|-----------------------------|-----------------------------------------------|--------------------------------------------------|---------|----------------------------------------------------------------------------------------------------|---|
| View      | 🛤 Video 😐 Other             | 172.18.190.166_1                              |                                                  | No pldy | × view Property                                                                                                    |   |
| HTML Page |                             |                                               |                                                  |         | Enable Carousel                                                                                                    |   |
| Image     |                             |                                               |                                                  | ×       | Carousel Time(SEC):                                                                                                    |   |
| Carousel  | ◆ Open image<br>○ ○ - ↓ 计算机 | ・本地磁盘 (C:) ・ Program Files (x86) ・ VMS Lite ・ | • 49 遊費 VMS Lite                                 | ٩       | 1                                                                                                    |   |
|           | 组织 ▼ 新建文件夹                  |                                               |                                                  | 0       |                                                                                                    |   |
|           | 3 最近访问的位置 ^                 | 名称 修改日期                                       | 美型 大小                                            |         |                                                                                                    |   |
|           |                             | 🕌 codecs 2017/11,                             | 30 20:03 文件夹                                     |         |                                                                                                    |   |
|           |                             | Database 2017/11,                             | 30 20:03 文件夹                                     |         |                                                                                                    |   |
|           | Subversion                  | emap 2017/11,                                 | 30 20:03 文件夹                                     |         |                                                                                                    |   |
|           |                             | # help 2017/11,                               | 30 20:03 文件夹                                     |         | the second second secon |   |
|           |                             | Skin 2017/11                                  | 30 20:03 文件关<br>30 20:03 文件关                     |         | ₩ Item Property                                                                                                    |   |
|           | → 音乐                        | translation 2017/11,                          | 30 20:03 文件夹                                     |         |                                                                                                    |   |
|           |                             |                                               |                                                  |         |                                                                                                    |   |
|           | 🌉 计算机                       |                                               |                                                  |         |                                                                                                    |   |
|           | 🧼 本地磁盘 (C:)                 |                                               |                                                  |         |                                                                                                    |   |
|           | 🧼 系统工具 (D:)                 |                                               |                                                  |         |                                                                                                    |   |
|           | CosR项目 (F:) *               | 2                                             |                                                  |         |                                                                                                    |   |
|           | 文件                          | F名(N)                                         | <ul> <li>Image File(*.bmp *,jpeg *,jp</li> </ul> | ç •     |                                                                                                    |   |
|           |                             |                                               | 打开(0) 取消                                         |         |                                                                                                    |   |
|           |                             |                                               |                                                  |         |                                                                                                    |   |
|           |                             |                                               |                                                  |         |                                                                                                    |   |
|           |                             |                                               |                                                  |         |                                                                                                    |   |
|           |                             |                                               |                                                  |         |                                                                                                    |   |
|           |                             |                                               |                                                  |         |                                                                                                    |   |
|           |                             |                                               |                                                  |         |                                                                                                    |   |
|           |                             |                                               |                                                  |         |                                                                                                    |   |
| Save      | Don't save                  |                                               |                                                  |         |                                                                                                    |   |
|           |                             |                                               |                                                  |         |                                                                                                    | _ |

- 4> Установить окно просмотра окна, чтобы добавить круговой
  - а. Выберите "Картинка"
  - b. Перетащите указанное окно
  - с. Выберите желаемое устройство опроса окон
  - d. Установите время опроса видеоокна
  - е. Установите тип видеопотока

|                                | Monitor Client 🌀 A 🧿 א 🖽 🌲 🖉                                                                       | 2017/12/01 09:45:05 🕞 — 🗗 🗙            |
|--------------------------------|----------------------------------------------------------------------------------------------------|----------------------------------------|
| I View D Video Other           |                                                                                                    | ✿ View Property                        |
| HTML Page<br>Image<br>Carousel | Carousel setup X<br>All Videos Selected videos<br>Server<br>17218.190.166<br>17218.190.166_1 Clear | Enable Carousel<br>Carousel Time(SEC): |
|                                |                                                                                                    | them Property     Carousel setup       |
|                                |                                                                                                    |                                        |
| Save Don't save                |                                                                                                    |                                        |

#### 2.1.6.1.3Изменить имя представления

Дважды щелкните, чтобы изменить вид, чтобы войти в режим редактирования, измените имя вида.

|                  |           | Monitor Client | 2017/12/01 09:47:20 |
|------------------|-----------|----------------|---------------------|
| 📑 Home 📑 V       | iew Setup |                |                     |
| 👥 View 🗖 Video 🧲 | Other     |                | View Property       |
| ÷                |           |                | Epable Caroural     |
| E Default(2x2)   |           |                | Carousel Time(SEC): |
| New view(1+5)    |           |                | 1                   |
|                  |           |                |                     |
|                  |           |                |                     |
|                  |           |                |                     |
|                  |           |                |                     |
|                  |           |                |                     |
|                  |           |                |                     |
|                  |           |                |                     |
|                  |           |                |                     |
|                  |           |                |                     |
|                  |           |                |                     |
|                  |           |                |                     |
|                  |           |                |                     |
|                  |           |                |                     |
| Save Don't save  |           |                |                     |

#### 2.1.6.1.4 Удалить вид

Выберите всплывающее меню «Правый вид» и выберите «Удалить вид».

|                        | Monitor Client | 2017/12/01 09:48:23 🕞 — 🗗 🗡 |
|------------------------|----------------|-----------------------------|
| 📑 Home 📑 View Setup    |                |                             |
| 🔡 View 🛤 Video 💿 Other |                | View Property               |
| ÷                      |                | Enable Carousel             |
| Default(2x2)           |                | Carousel Time(SEC):         |
| New view(1+5)          |                | 1                           |
|                        |                |                             |
|                        |                |                             |
|                        |                |                             |
|                        |                |                             |
|                        |                | ✿ Item Property             |
|                        |                |                             |
|                        |                |                             |
|                        |                |                             |
|                        |                |                             |
|                        |                |                             |
|                        |                |                             |
|                        |                |                             |
|                        |                |                             |
|                        |                |                             |
|                        |                |                             |
| Save Don't save        |                |                             |

#### 2.1.6.1.5 Установить просмотр опроса

- 1> выберите «Время карусели»
- 2> установить интервал опроса
- 3> Установите поток видео опроса

|                                | Monitor Client |                                                             | 2017/12/01 09:50:10 🕞 — 🖧 🗙      |
|--------------------------------|----------------|-------------------------------------------------------------|----------------------------------|
| 📑 Home 📑 View Setup            |                |                                                             |                                  |
| 🖿 View 🛤 Video 🗢 Other         | ×              | ×                                                           | View Property                    |
| HTML Page<br>Image<br>Carousel |                | The file**does not exist or is not an effective image type! | Carousel Time(SEC):              |
|                                |                | X<br>Carousel is only valid in real mode                    | Item Property     Carousel setup |
|                                |                |                                                             |                                  |
| Save Don't save                |                |                                                             |                                  |

#### 2.1.6.1.6 Сохранить редактирование

Изменение редактирования редактирования вы должны, сохранить, нажать Сохранить, чтобы изменения вступили в силу.

|                                | Monitor Client |                                                             | 2017/12/01 09:52:19 🕞 — 🗗 🕽            |
|--------------------------------|----------------|-------------------------------------------------------------|----------------------------------------|
| 📑 Home 📑 View Setup            |                |                                                             |                                        |
| 🔡 View 🛤 Video 😐 Other         | ×              | ×                                                           | View Property                          |
| HTML Page<br>Image<br>Carousel |                | The file**does not exist or is not an effective image type! | Enable Carousel<br>Carousel Time(SEC): |
|                                |                | X<br>Carousel is only valid in real mode                    | them Property     Carousel setup       |
| Save Don't save                |                |                                                             |                                        |

### 2.2 Функциональность и описание работы.

После завершения настройки VMS Lite вы можете использовать предварительный просмотр, воспроизведение, электронную карту и другие функции VMS Lite.

### **2.2.1Live Preview**

Интерфейс предварительного просмотра

|                      | Monitor Client | 201//12/01 09:54:14 (F - 6) X |
|----------------------|----------------|-------------------------------|
| 📮 Home 🛛 🔄 View(2x2) |                |                               |
|                      |                |                               |
| 🖬 View 🔤 Video       |                |                               |
|                      |                |                               |
| > m 172.18.190.32 *  |                |                               |
| > m 172.18.193.147   |                |                               |
| > ■ 172.18.193.204   |                |                               |
| m 172.18.193.207     |                |                               |
| > ■ 172.18.193.37    |                |                               |
| > ■ 172.18.193.6     |                |                               |
| > ■ 172.18.194.183   |                |                               |
| m 172.18.194.233     |                |                               |
| > ■ 172.18.195.123   |                |                               |
| m 172.18.195.135     |                |                               |
| > ■ 172.18.195.172   |                |                               |
| m 172.18.195.198     |                |                               |
| > m 172.18.196.109   |                |                               |
| m 172.18.196.110     |                |                               |
| • • 172.18.196.83    |                |                               |
| > ₱ 172.18.196.85    |                |                               |
| m 172.18.196.87      |                |                               |
| m 172.18.197.182     |                |                               |
| m 172.18.197.187     |                |                               |

#### 2.2.1.1 Просмотр живого видео.

|                         | Monitor Client | 2017/12/01 09:55:25 G· — 47 × |
|-------------------------|----------------|-------------------------------|
| 📃 Home 🛛 📓 View(2x2)    | 8 7            |                               |
|                         |                |                               |
| <b>*</b> □ <b>•</b> ⊖ , |                |                               |
| Input Input             |                |                               |
| 👻 📾 Server              |                |                               |
| > m 172.18.190.166      |                |                               |
| > m 172.18.190.180      |                |                               |
| > ■ 172.18.190.186      |                |                               |
| > m 172.18.190.205      |                |                               |
| > ■ 172.18.190.31       |                |                               |
| > m 172.18.190.32       |                |                               |
| > m 172.18.193.147      |                |                               |
| > m 172.18.193.204      |                |                               |
| > m 172.18.193.207      |                |                               |
| • • 172.18.193.37       |                |                               |
| > ■ 172.18.193.6        |                |                               |
| > ■ 172.18.194.183      |                |                               |
| > ■ 172.18.194.233      |                |                               |
| > ■ 172.18.195.123      |                |                               |
| • • 172.18.195.135      |                |                               |
| • • 172.18.195.172      |                |                               |
| m 172.18.195.198        |                |                               |
| > m 172.18.196.109 -    |                |                               |

- 1> Круговой взгляд: круговой набор
- 2> Размер изображения:
  - а. изображение отображается в реальном масштабе.
  - b. Растянуть: изображение отображается по размеру окна.
  - с. изображение не массштабируется.
  - d. в 2 раза увеличить изображение.
  - е. в 3 раза увеличить изображение.
- 3> Вид: выберите тип окна просмотра макета.
- 4> Снимок: снимок текущего окна.
- 5> Закройте текущее видео камеры.
- 6> Управление РТZ (эффективны только те устройства, которые поддерживают управление РТZ).
- 7> Полноэкранный режим: полноэкранный режим

#### 2.2.1.2 Переключение видео

Пользователь установил хороший вид раскладок, чтобы быстро переключать просмотр живого видео.

|                      | Monitor Client | 2017/12/01 10:04:52 🕞 - 🗗 🗙 |
|----------------------|----------------|-----------------------------|
| 📮 Home 🛛 🔄 View(2x2) |                |                             |
| 🔊 🗆 🖬 🗇 🕕 🕑          |                |                             |
| 🖬 View 🖿 Video       |                |                             |
| Input view name Q    |                |                             |
| E Default(2x2)       |                |                             |
| New view(1+5)        |                |                             |
|                      |                |                             |
|                      |                |                             |
|                      |                |                             |
|                      |                |                             |
|                      |                |                             |
|                      |                |                             |
|                      |                |                             |
|                      |                |                             |
|                      |                |                             |
|                      |                |                             |
|                      |                |                             |
|                      |                |                             |
|                      |                |                             |
|                      |                |                             |

### 2.2.1.3 Выбрать видео для предварительного просмотра камеры

Выберите камеру на указанное окно предварительного просмотра видео.

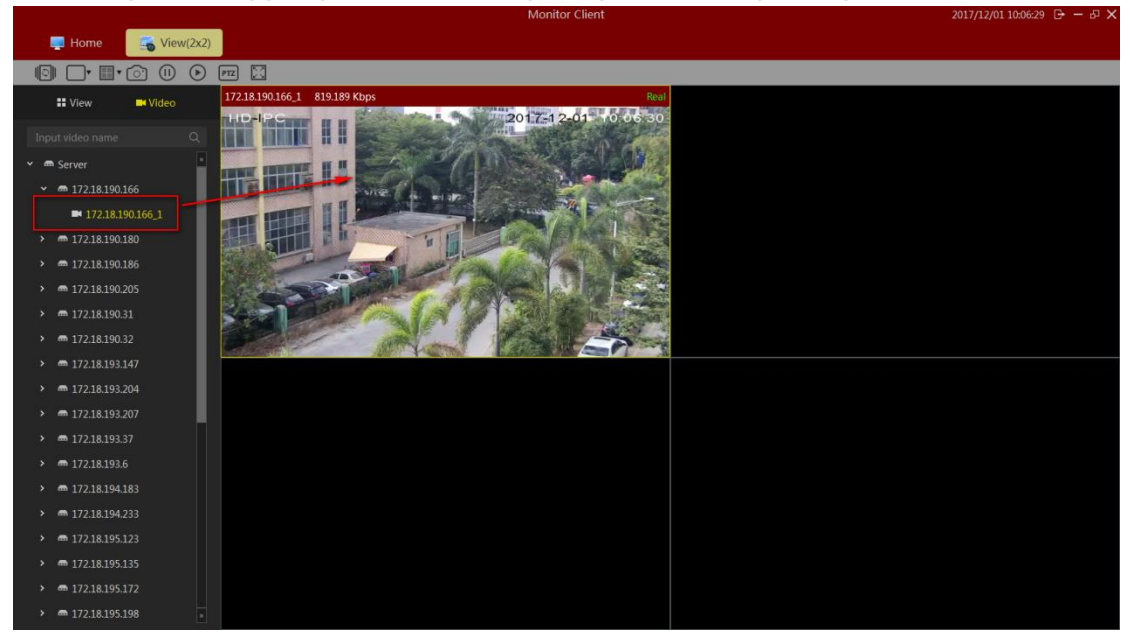

#### 2.2.1.4 PTZ управление

- а. Выберите необходимое окно управления РТZ.
- b. В окне консоли РТZ для выбранного управления РТZ.

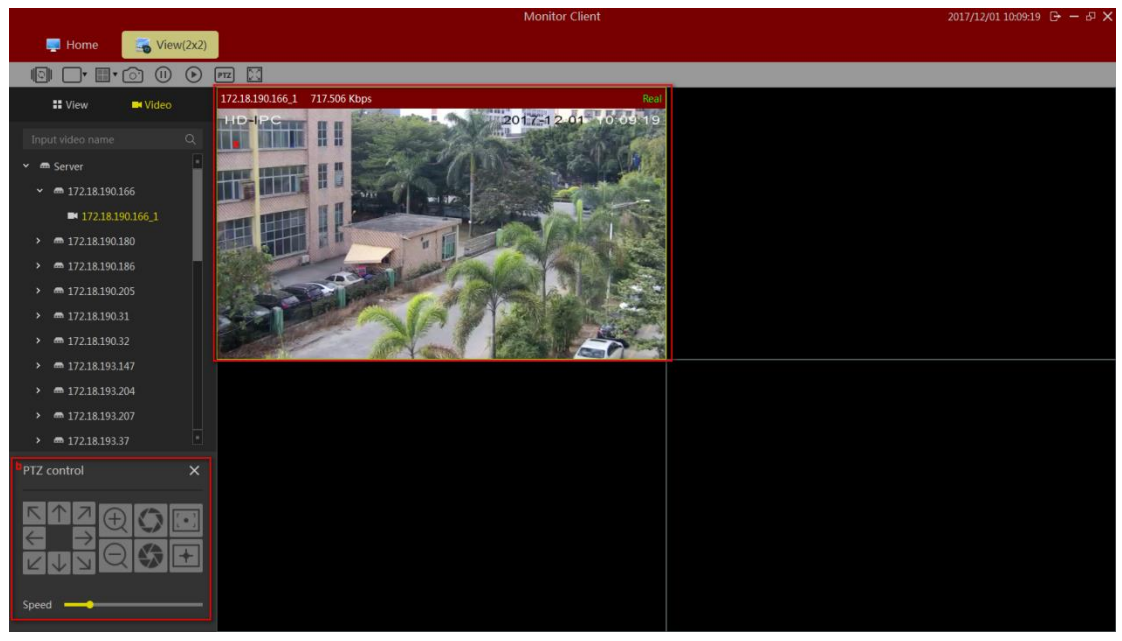

Требуется оборудование для поддержки облачного контроля...

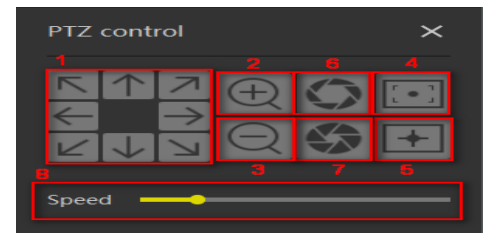

- 1> Направление управления, поддержка вращения в 8 направлениях
- 2> Функция увеличения
- 3> Функция уменьшения
- 4> Дальний фокус
- 5> Ближний фокус
- 6> Диафрагма закрыта
- 7> Открытая диафрагма
- 8> Скорость перемещения

#### 2.2.1.5 Функция панели инструментов окна видео

- а. Остановить текущее окно и открыть видео.
- b. Захват изображения.
- с. Локальная запись.
- d. Отвечать.
- е. Звук.
- f. Переключение потоков.
- g. Рыбий глаз
- h. Цифровой зум

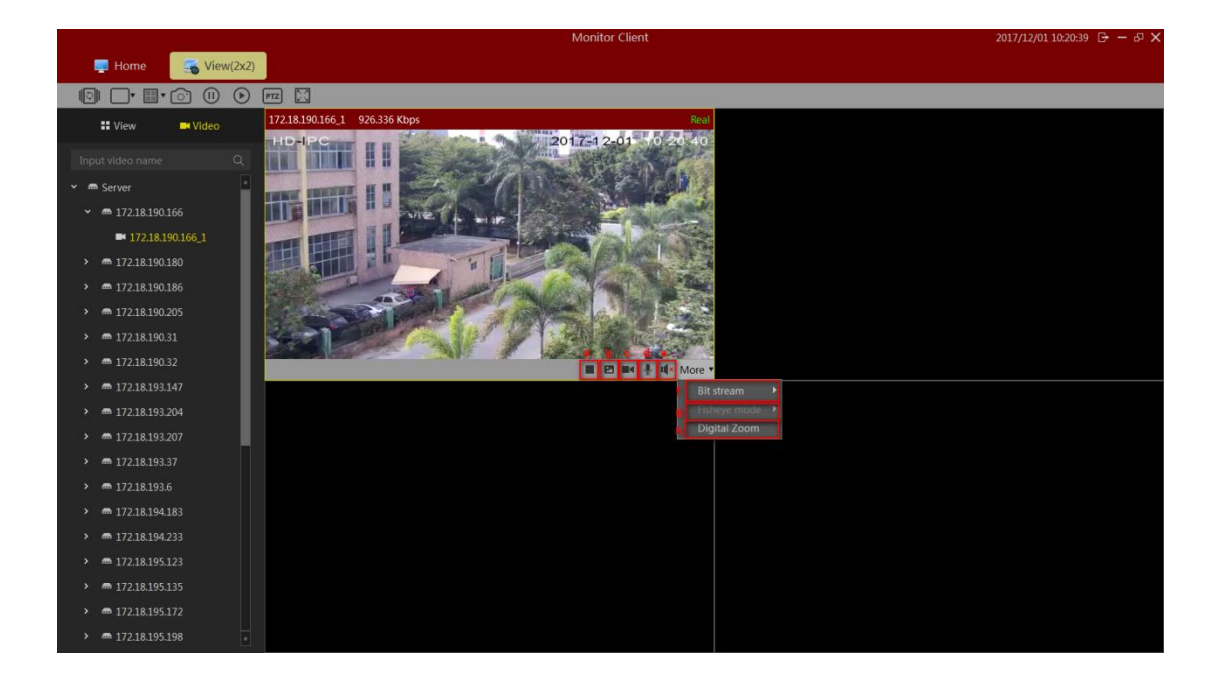

#### 2.2.1.6 Посмотреть опрос

Нажмите на кнопку, чтобы открыть круговой вид, и снова нажмите, чтобы закрыть круговой лист.

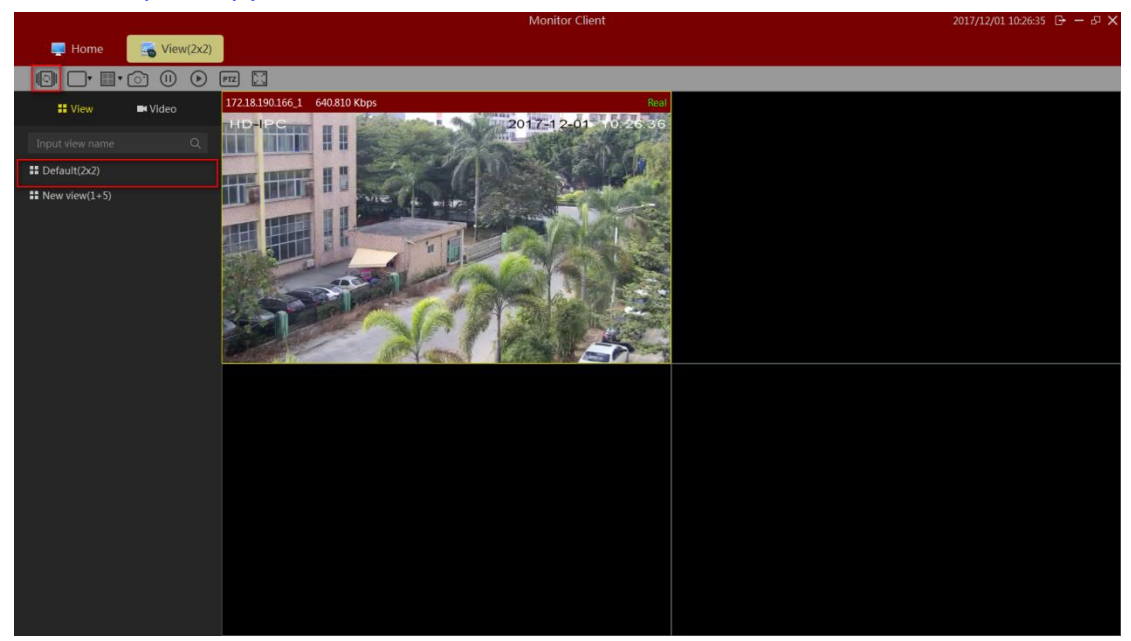

#### 2.2.1.7 Полный экран

Нажмите для просмотра в полноэкранном режиме, чтобы перейти в полноэкранный режим, щелкните правой кнопкой мыши на экране, так же чтобы выйти из полноэкранного режима.

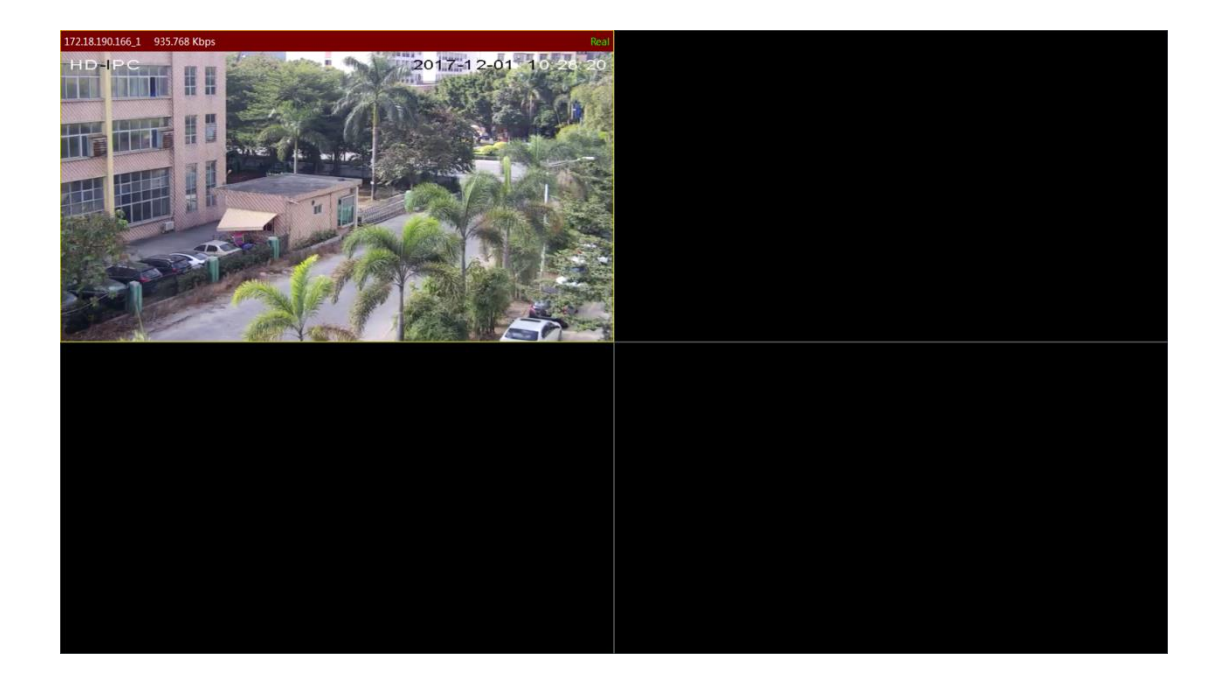

#### 2.2.2Воспроизведение

Воспроизведение делится на платформу воспроизведения видео и устройства воспроизведения видео.

VMS воспроизведение платформой может осуществляться только в случае конфигурации сервера и если устройство имеет запись в архиве.

|                  | Monitor Client              |                    | 2017/12/01 10:30:18 🕞 — 🗗 🗙 |
|------------------|-----------------------------|--------------------|-----------------------------|
| Home 🔡 View(2x2) |                             |                    |                             |
|                  |                             |                    |                             |
| °DI des €an Q    |                             |                    |                             |
| > 📾 Server       |                             |                    |                             |
|                  |                             |                    |                             |
|                  |                             |                    |                             |
|                  |                             |                    |                             |
|                  |                             |                    |                             |
|                  |                             |                    |                             |
|                  |                             |                    |                             |
|                  |                             |                    |                             |
|                  |                             |                    |                             |
|                  |                             |                    |                             |
|                  |                             |                    |                             |
|                  |                             | 10:28:56.633 10:30 |                             |
|                  | (b) + + + + + + + + + + + + |                    | – 🔿 🔶 +<br>5 Minutes        |

1> размер изображения

- а. Режим: Изображение отображается в реальном соотношении сторон
- b. Растяжение: Изображение отображается в размере окна
- с. Изображение не массштабируется

- d. увеличенное изображение в 2 раза
- е. увеличенное изображение в 3 раза
- 2> Скриншот: Сохранить текущее выбранное окно воспроизведения видео
- 3> Экспорт
  - а. Платформа воспроизведения для экспорта выбранного в данный момент окна воспроизведения видео, выберите период времени
  - b. Воспроизведение оборудования в файле экспорта, выбранном в списке видеофайлов
- 4> Устройство : введите интерфейс воспроизведения устройства
- 5> Полный экран просмотр в полноэкранном режиме
- 2.2.2.2 Воспроизведение видео с платформы VMS lite.

#### 2.2.2.1 Переключение просмотров воспроизведения видео

Просмотр отредактированного пользователем воспроизведения видео быстрого переключения.

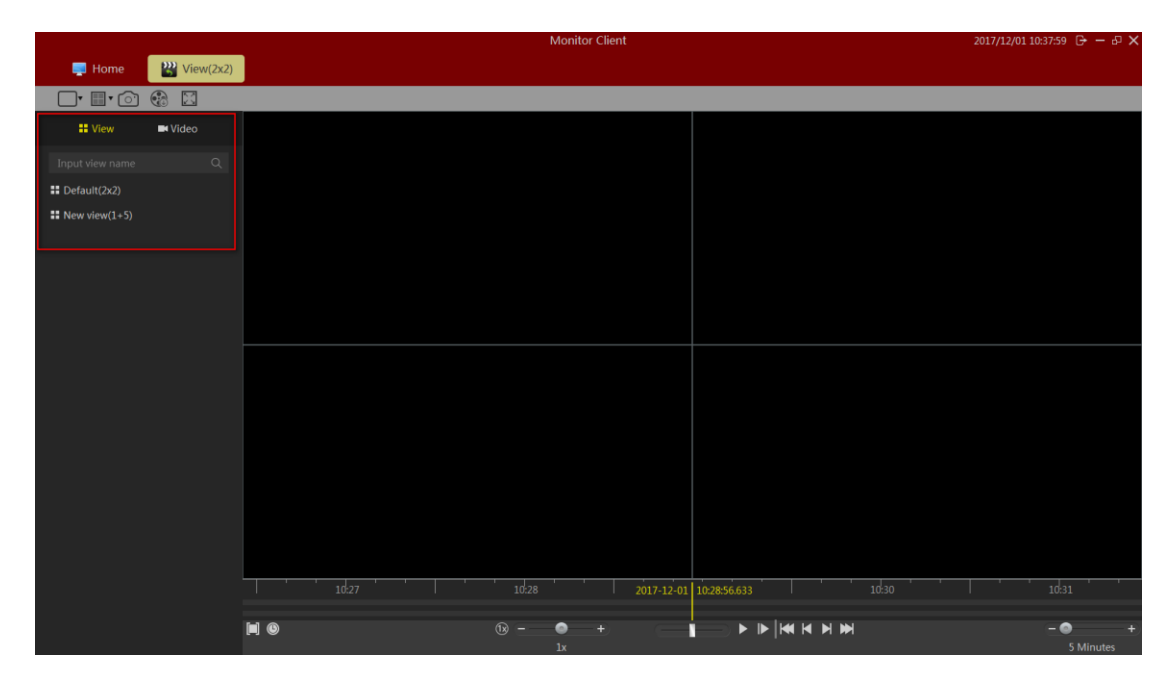

#### 2.2.2.2 Ограничивающий выбор камеры воспроизведения видео

Выберите нужную камеру в указанном окне.

|                                      |                    |               | Monitor Client   |                   | 2017/12/01 10:39:51 🕞 — 🗗 🗙 |
|--------------------------------------|--------------------|---------------|------------------|-------------------|-----------------------------|
| 📑 Home 🛛 🔛 View(3                    | 2x2) 🛛 🙀 View(2x2) | 利 Store Sched |                  |                   |                             |
| 🗖 🗊 💿 🖷 🖸                            |                    |               |                  |                   |                             |
| 🖬 View 🔤 Video                       | 172.18.190.166_1   |               | No play          |                   |                             |
| Input video name                     | 2                  |               |                  |                   |                             |
| ✓                                    |                    |               |                  |                   |                             |
| ✓ ■ 172.18.199.100                   |                    |               |                  |                   |                             |
| ■ 172.18.190.166_1                   |                    | No video      |                  |                   |                             |
| <ul> <li>➡ 172.18.190.180</li> </ul> |                    |               |                  |                   |                             |
| ■ 172.18.190.180_1                   |                    |               |                  |                   |                             |
| ✓ ■ 172.18.190.186                   |                    |               |                  |                   |                             |
| ■ 172.18.190.186_1                   |                    |               |                  |                   |                             |
| ■ 172.18.190.186_2                   |                    |               |                  |                   |                             |
| <b>172.18.190.186_3</b>              |                    |               |                  |                   |                             |
| ■ 172.18.190.186_4                   |                    |               |                  |                   |                             |
| ■ 172.18.190.186_5                   |                    |               |                  |                   |                             |
| ■ 172.18.190.186_6                   |                    |               |                  |                   |                             |
| ■ 172.18.190.186_7                   |                    |               |                  |                   |                             |
| ■ 172.18.190.186_8                   |                    |               |                  |                   |                             |
| ■ 172.18.190.186_9                   |                    |               |                  |                   |                             |
| ■ 172.18.190.186_10                  |                    |               |                  |                   |                             |
| ■ 172.18.190.186_11                  |                    |               | 10:39 2017-12-01 | 10:39:32.177 0:40 |                             |
| ■ 172.18.190.186_12                  |                    |               |                  |                   |                             |
| ■ 172.18.190.186_13                  |                    | 6             | lx               |                   | 5 Minutes                   |

#### 2.2.2.3 Поиск видео

Войдите в интерфейс воспроизведения или просмотр видео интерфейса воспроизведения, перетаскивание мышкой будет автоматически искать все время в видеоокне и отображаться на временной шкале.

Хронологияа:

- 1> На временной шкале показывает текущее выбранное видео в окне.
- 2> На следующей временной шкале показан текущий вид всех видеокамер и установка времени.

| ' | 10:38 | '   ' | 10:39 |   | 2017-12-01 10:39:59.657 | 10:41 | ' '  <br>4 | 10:42 | '       |
|---|-------|-------|-------|---|-------------------------|-------|------------|-------|---------|
| • |       |       | 18 –  | • |                         |       |            | - •   |         |
|   |       |       |       |   |                         |       |            | 5 N   | linutes |

#### 2.2.2.4 Проигрывание видео

#### 2.2.2.4.1 Синхронное воспроизведение

Нажмите кнопку воспроизведения, чтобы начать воспроизведение видео, с нескольких окон, вид в окне будет воспроизводить видео единовременно.

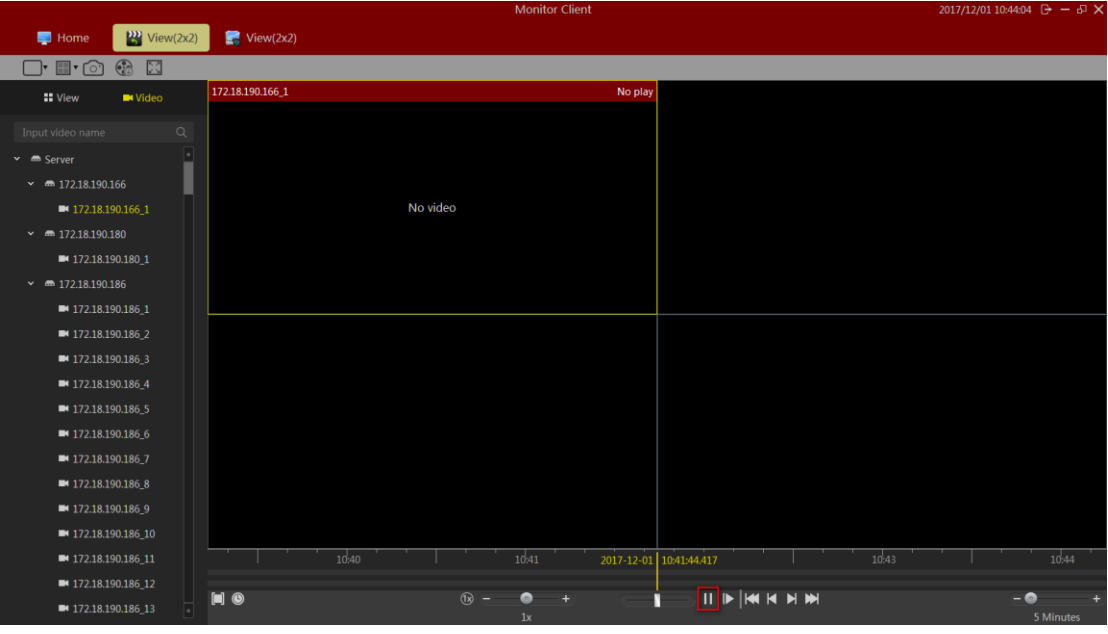

Функция синхронного воспроизведения описание панели инструментов:

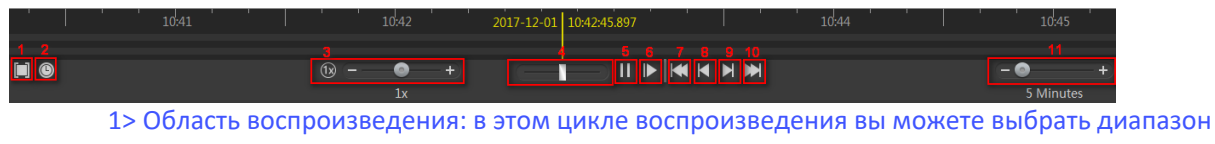

воспроизведения. В этом цикле воспроизведения вы можете выорать диапазо воспроизведения.

| <mark>  </mark> © |  | 18 – – 💿 | -+                       | <u> </u>     |  | - • |   |
|-------------------|--|----------|--------------------------|--------------|--|-----|---|
|                   |  | (1)      | -+                       |              |  |     | + |
|                   |  |          |                          |              |  |     |   |
|                   |  |          | 2017-1 <mark>2-01</mark> | 10:51:51.777 |  |     |   |

- 2> многократное воспроизведение: быстрое переключение на множественное воспроизведение.
- 3> Воспроизведение нескольких настроек.
- 4> Быстрый поиск видео.
- 5> Начать / приостановить воспроизведение.
- 6> Покадровое воспроизведение.
- 7> Текущее окно первого сегмента видео.
- 8> Текущее окно из десяти предыдущих сегментов видео.
- 9> Текущее окно следующего сегмента видео
- 10> Текущее окно финального видео сегмента.
- 11> Диапазон отображения временной шкалы.

#### 2.2.2.4.2 Независимое воспроизведение

12> Если вам нужно только окно воспроизведения видео, вы можете использовать отдельное воспроизведение. Независимое окно воспроизведения видео не будет синхронизировано с панелью управления воспроизведением.

13> Независимое окно воспроизведения на панели инструментов окна, нажмите кнопку независимого воспроизведения для индивидуального воспроизведения.

|                                      |                  | Monitor Cli            | ent                     | 2017/12/01 10:58:06 🕞 — 🗗 🗙 |
|--------------------------------------|------------------|------------------------|-------------------------|-----------------------------|
| Jene Home View(2x2)                  | 🔄 View(2x2)      |                        |                         |                             |
| 🗖 🗊 💿 🐨                              |                  |                        |                         |                             |
| 🖬 View 💻 Video                       | 172.18.190.166_1 |                        | No 🖾y                   |                             |
|                                      |                  |                        |                         |                             |
| 🕶 🖛 Server                           |                  |                        |                         |                             |
| ✓ ■ 172.18.190.166                   |                  |                        |                         |                             |
| ■ 172.18.190.166_1                   |                  | Stop                   |                         |                             |
| ✓ ■ 172.18.190.180                   |                  |                        |                         |                             |
| ■ 172.18.190.180_1                   |                  |                        |                         |                             |
| <ul> <li>➡ 172.18.190.186</li> </ul> |                  | 12-01 10:52:07.937 :53 | 10:54                   |                             |
| ■ 172.18.190.186_1                   | ▶ ▶              | 6                      | ) 🖪 🛋 More              |                             |
| ■ 172.18.190.186_2                   |                  |                        |                         |                             |
| <b>172.18.190.186_3</b>              |                  |                        |                         |                             |
| ■ 172.18.190.186_4                   |                  |                        |                         |                             |
| ■ 172.18.190.186_5                   |                  |                        |                         |                             |
| ■ 172.18.190.186_6                   |                  |                        |                         |                             |
| ■ 172.18.190.186_7                   |                  |                        |                         |                             |
| ■ 172.18.190.186_8                   |                  |                        |                         |                             |
| ■ 172.18.190.186_9                   |                  |                        |                         |                             |
| ■ 172.18.190.186_10                  |                  |                        |                         |                             |
| ■ 172.18.190.186_11                  |                  |                        | 2017-12-01 10:51:52.857 |                             |
| ■ 172.18.190.186_12                  |                  |                        |                         |                             |
| ■ 172.18.190.186_13 -                |                  | 1x = 1x                |                         | 5 Minutes                   |

#### 2.2.2.4.3 циклическое воспроизведение

Вы можете указать временной диапазон для непрерывного воспроизведения видео.

|                                        |                  | L. L.    | Ionitor Client          |       | 2017/12/01 10:59:02 | × |
|----------------------------------------|------------------|----------|-------------------------|-------|---------------------|---|
| Jene Home View(2x2)                    | 🛒 View(2x2)      |          |                         |       |                     |   |
| 🗖 🗊 💿 🐨                                |                  |          |                         |       |                     |   |
| 🖬 View 🔤 Video                         | 172.18.190.166_1 |          | No 🕮y                   |       |                     |   |
|                                        |                  |          |                         |       |                     |   |
| 🛩 📾 Server                             |                  |          |                         |       |                     |   |
| ✓ ■ 172.18.190.166                     |                  |          |                         |       |                     |   |
| ■ 172.18.190.166_1                     |                  | No video |                         |       |                     |   |
| <ul> <li>➡ 172.18.190.180</li> </ul>   |                  |          |                         |       |                     |   |
| ■ 172.18.190.180_1                     |                  |          |                         |       |                     |   |
| <ul> <li>✓ ■ 172.18.190.186</li> </ul> |                  |          |                         |       |                     |   |
| ■ 172.18.190.186_1                     |                  |          |                         |       |                     |   |
| ■ 172.18.190.186_2                     |                  |          |                         |       |                     |   |
| ■ 172.18.190.186_3                     |                  |          |                         |       |                     |   |
| ■ 172.18.190.186_4                     |                  |          |                         |       |                     |   |
| ■ 172.18.190.186_5                     |                  |          |                         |       |                     |   |
| ■ 172.18.190.186_6                     |                  |          |                         |       |                     |   |
| ■ 172.18.190.186_7                     |                  |          |                         |       |                     |   |
| <b>172.18.190.186_8</b>                |                  |          |                         |       |                     |   |
| ■ 172.18.190.186_9                     |                  |          |                         |       |                     |   |
| ■ 172.18.190.186_10                    |                  |          |                         |       |                     |   |
| ■ 172.18.190.186_11                    | 10:50            | 10:51    | 2017-12-01 10:52:12:577 | 10:53 | 10:54               |   |
| ■ 172.18.190.186_12                    |                  |          |                         |       |                     |   |
| ■ 172.18.190.186_13 -                  |                  |          |                         |       | - •<br>5 M          | + |

### 2.2.2.3 Экспорт видео платформы

Вы можете экспортировать видеосервер в клиент по запросу. Вы можете экспортировать вид в окне видеозаписи, видео также можно экспортировать с учетом всего видео окна. Видео экспортировано для использования:

1> Выберите временной диапазон, который вы хотите экспортировать.

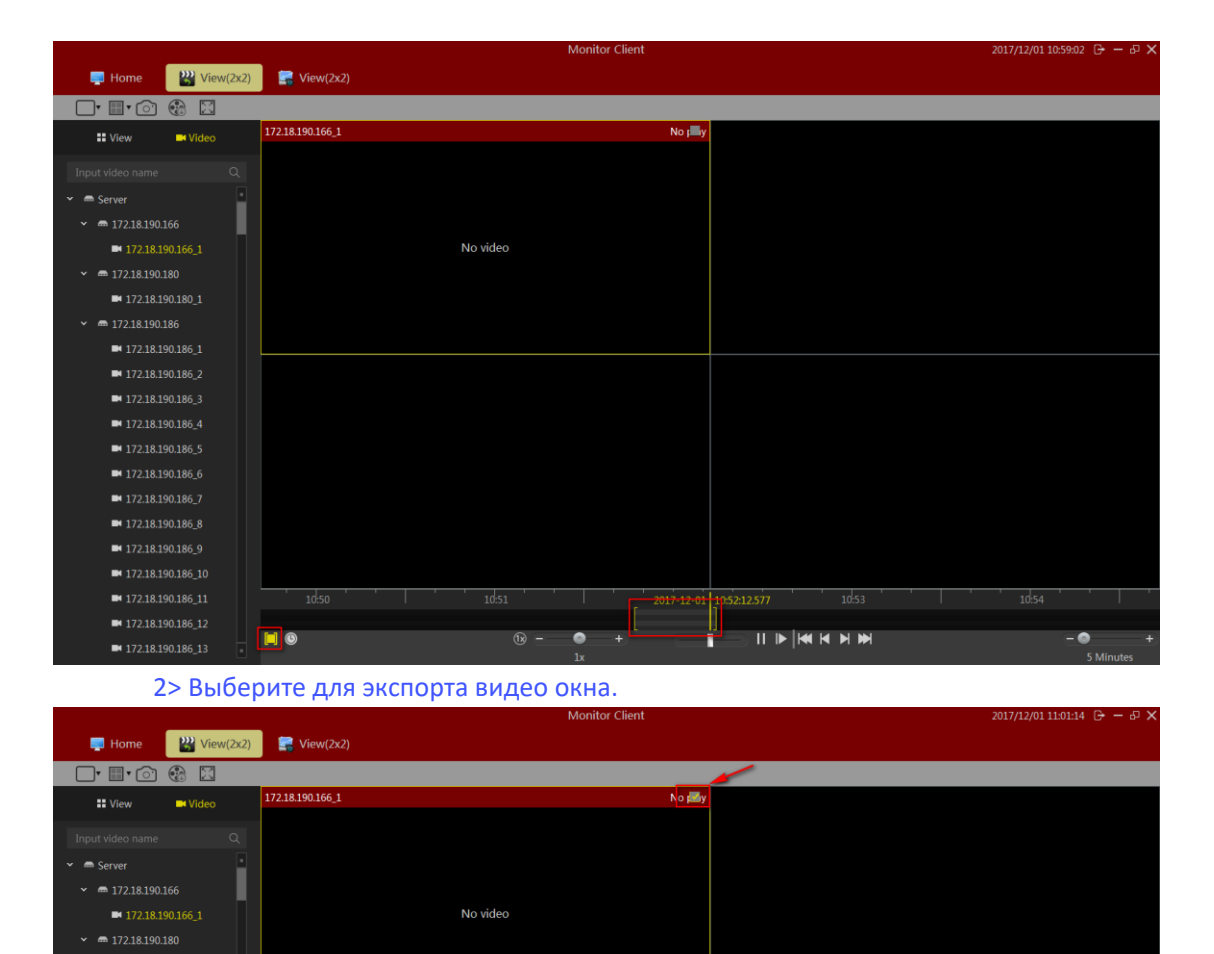

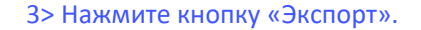

🗀 🕲

■ 172.18.190.186 7

2017-12-01 10:52:14.777

í.

- 0

۲

1) -

|                            |           |                  |               | Monitor Client   |                    | 2017/12/01 11:05:39 | ⊖ – ₽ X   |
|----------------------------|-----------|------------------|---------------|------------------|--------------------|---------------------|-----------|
| 🗾 Home                     | Wiew(2x2) | 📑 View(2x2)      | 利 Store Sched |                  |                    |                     |           |
| 🗖 • 🔳 • 🗇                  |           |                  |               |                  |                    |                     |           |
| <b>View</b>                | 🗖 Video   | 172.18.194.183_1 |               | No 🛃 y           |                    |                     |           |
| 194.183                    |           |                  |               |                  |                    |                     |           |
| ■ 172.18.194.183_1         | •         |                  |               |                  |                    |                     |           |
| ■ 172.18.194.183 2         | - 1       |                  |               |                  |                    |                     |           |
| ■ 172.18.194.183 3         | - 1       |                  | No video      |                  |                    |                     |           |
| ■ 172.18.194.183.4         | - 1       |                  |               |                  |                    |                     |           |
| ■ 172.18.194.183 5         | - 1       |                  |               |                  |                    |                     |           |
| ■ 172.18.194.183 6         | - 1       |                  |               |                  |                    |                     |           |
| <b>1</b> 72.18.194.183 7   | - 1       |                  |               |                  |                    |                     |           |
| <b>1</b> 72 18 194 183 8   | - 1       |                  |               |                  |                    |                     |           |
| <b>172 18 194 183 9</b>    | - 1       |                  |               |                  |                    |                     |           |
| <b>172.18.194.183_0</b>    |           |                  |               |                  |                    |                     |           |
| <b>1721010410211</b>       |           |                  |               |                  |                    |                     |           |
| 172.10.194.103_11          |           |                  |               |                  |                    |                     |           |
| <b>1</b> 72.16.194.165_12  |           |                  |               |                  |                    |                     |           |
| <b>I</b> 172.18.194.183_13 |           |                  |               |                  |                    |                     |           |
| ■ 172.18.194.183_14        |           |                  |               |                  |                    |                     |           |
| ■ 1/2.18.194.183_15        |           |                  |               |                  |                    |                     |           |
| ■ 172.18.194.183_16        |           | L                |               |                  |                    |                     | L.,,      |
| <b>1</b> 72.18.194.183_17  |           |                  |               | 11:0! 2017-12-01 | 11:05:24.818 11:06 |                     |           |
| <b>1</b> 72.18.194.183_18  |           | <b>[</b> ] (0)   | (b) -         | +                |                    | - 6                 | +         |
| - 172 10 104 102 10        | •         |                  |               | lx               |                    |                     | 5 Minutes |
|                            |           |                  |               |                  |                    |                     |           |

Выберите название и местоположение экспортируемого

|                     |           |                  |               |              | Monitor Client |                | S 🖬 🌙 🖞    | • 🕅 👶 ۶ | 2017/12/01 11:0 | 06:32 🕞 — 🖉 🗙 | ŝ |
|---------------------|-----------|------------------|---------------|--------------|----------------|----------------|------------|---------|-----------------|---------------|---|
| 📑 Home              | Wiew(2x2) | 🔜 View(2x2)      | 利 Store Sched |              |                |                |            |         |                 |               |   |
| 🗖 🗐 🔲               | 1         |                  |               |              |                |                |            |         |                 |               | l |
| View                | Video     | 172.18.194.183_1 |               |              |                | No 🛃 y         |            |         |                 |               |   |
| 194.183             |           |                  |               |              |                |                |            |         |                 |               |   |
| ■ 172.18.194.183_1  | •         |                  |               |              |                |                |            |         |                 |               |   |
| ■ 172.18.194.183_2  |           |                  |               | Export Video |                |                |            |         |                 |               |   |
| ■ 172.18.194.183_3  |           |                  |               | Export video |                | ^              |            |         |                 |               |   |
| ■ 172.18.194.183_4  |           |                  |               |              |                |                |            |         |                 |               |   |
| ■ 172.18.194.183_5  |           |                  |               |              |                |                |            |         |                 |               |   |
| ■ 172.18.194.183_6  |           |                  |               |              |                | Browse         |            |         |                 |               |   |
| ■ 172.18.194.183_7  |           |                  |               |              |                |                |            |         |                 |               |   |
| ■ 172.18.194.183_8  |           |                  |               |              |                |                |            |         |                 |               |   |
| ■ 172.18.194.183_9  |           |                  |               |              |                |                |            |         |                 |               |   |
| ■ 172.18.194.183_10 |           |                  | ļ             |              |                |                |            |         |                 |               |   |
| ■ 172.18.194.183_11 | - D.      |                  |               |              |                |                |            |         |                 |               |   |
| ■ 172.18.194.183_12 |           |                  |               |              |                |                |            |         |                 |               |   |
| ■ 172.18.194.183_13 |           |                  |               |              |                |                |            |         |                 |               |   |
| ■ 172.18.194.183_14 |           |                  |               |              |                |                |            |         |                 |               |   |
| ■ 172.18.194.183_15 |           |                  |               |              |                |                |            |         |                 |               |   |
| ■ 172.18.194.183_16 |           |                  |               |              |                |                |            |         |                 |               |   |
| ■ 172.18.194.183_17 |           | 11:03            |               | 11:04        |                | 2017-12-01 11: | :05:14.898 | 11:06   | 11:07           |               |   |
| ■ 172.18.194.183_18 |           |                  |               | (1x) -       | - 0 +          |                |            |         |                 | - @ +         |   |
| - 17210 104102 10   |           |                  |               |              |                |                |            |         |                 |               |   |

5> После завершения экспорта в функции управления в списке экспорта,

чтобы просмотреть детали.

|                    |                |                       |                    | Monita | r Client |  | 017/12/01 11:16:43 🕞 — 🗗 🖯 |
|--------------------|----------------|-----------------------|--------------------|--------|----------|--|----------------------------|
| - Home             | Wiew(2x2)      | 🙃 Export List         | View(2x2)          |        |          |  |                            |
| - Home             | S THE THE LEAR |                       |                    |        |          |  |                            |
|                    |                |                       |                    |        |          |  |                            |
|                    |                |                       |                    |        |          |  |                            |
| 2017/12/01 11:16:2 | 6 Export201    | 71201111254To20171201 | 172.18.190.166_1 0 | :0:27  |          |  | Finished                   |
|                    |                |                       |                    |        |          |  |                            |
|                    |                |                       |                    |        |          |  |                            |
|                    |                |                       |                    |        |          |  |                            |
|                    |                |                       |                    |        |          |  |                            |
|                    |                |                       |                    |        |          |  |                            |
|                    |                |                       |                    |        |          |  |                            |
|                    |                |                       |                    |        |          |  |                            |
|                    |                |                       |                    |        |          |  |                            |
|                    |                |                       |                    |        |          |  |                            |
|                    |                |                       |                    |        |          |  |                            |
|                    |                |                       |                    |        |          |  |                            |
|                    |                |                       |                    |        |          |  |                            |
|                    |                |                       |                    |        |          |  |                            |
|                    |                |                       |                    |        |          |  |                            |
|                    |                |                       |                    |        |          |  |                            |
|                    |                |                       |                    |        |          |  |                            |
|                    |                |                       |                    |        |          |  |                            |
|                    |                |                       |                    |        |          |  |                            |
|                    |                |                       |                    |        |          |  |                            |
|                    |                |                       |                    |        |          |  |                            |
|                    |                |                       |                    |        |          |  |                            |

Нажмите кнопку «Готово», чтобы быстро перейти к определенному месту экспорта видео.

- 1) Нажмите «Готово», и появиться кнопка «Детали».
- 2) Нажмите «Подробнее», чтобы открыть окно «Детали».

| State: Download finished                                                            |  |
|-------------------------------------------------------------------------------------|--|
| Detail: <u>C:\VMSLite\Export\172.18.190.166 1\20171201111254 20171201111321.avi</u> |  |

3) Нажмите на зеленый контент ниже "подробно", чтобы быстро найти местоположение видео.

### 2.2.2.4 Воспроизведение устройства

Нажмите красную стрелку, чтобы отметить «найти устройство», чтобы войти в интерфейс воспроизведения видео устройства.

|                                    |                             | Monitor Client   | 2017/12/01 11:18:28 🕞 — 🗗 🗙 |
|------------------------------------|-----------------------------|------------------|-----------------------------|
| 📮 Home 🔛 Playback                  |                             |                  |                             |
| 🗆 🗇 🚱                              |                             |                  |                             |
| Video 📄 File List                  | 6                           |                  |                             |
| <sup>1</sup> Input video name Q    |                             |                  |                             |
| 👻 📾 Server                         |                             |                  |                             |
| ✓ ■ 172.18.190.166                 |                             |                  |                             |
| ■ 172.18.190.166_1                 |                             |                  |                             |
| ✓ ■ 172.18.190.180                 |                             |                  |                             |
| ■ 172.18.190.180_1                 |                             |                  |                             |
| ✓ ■ 172.18.190.186                 |                             |                  |                             |
| ■ 172.18.190.186_1                 |                             |                  |                             |
| ■ 172.18.190.186_2                 |                             |                  |                             |
| ■ 172.18.190.186_3                 |                             |                  |                             |
| ■ 172.18.190.186_4                 |                             |                  |                             |
| 2 Search                           |                             |                  |                             |
| ◆ 2017 ▶ ◆ Dec. ▶                  |                             |                  |                             |
| Mon. Tue. Wed. Thu. Fri. Sat. Sun. |                             |                  |                             |
| 4 5 6 7 8 9 10                     |                             |                  |                             |
| 11 12 13 14 15 16 17               | Sync Control                | <u>f</u> k – • + | 1 10 11 11                  |
| 18 19 20 21 22 23 24               | <b>e e 00:00 02:00 04:0</b> |                  | :00 20:00 22:00 00:00       |
| 25 26 27 28 29 30 31               | WND1                        |                  |                             |
| 3 e All - A Search                 | WND3                        |                  |                             |
| a search                           | WND4                        |                  | <br>                        |

- 1> Выберите канал для воспроизведения в списке устройств и перетащите окно воспроизведения (5)
- 2> Выберите дату для воспроизведения
- 3> Выберите тип записи
- 4> Поиск видео
- 5> Окно воспроизведения
- 6> Расписание записи
- 7> Выберите синхронное управление воспроизведением видео
- 8> Контроль скорости воспроизведения видео
- 9> Управление воспроизведением записи
- 10> Просмотр управления

#### 2.2.2.4.1 Выберите воспроизведение видеокамеры

Выберите воспроизведение видеокамеры

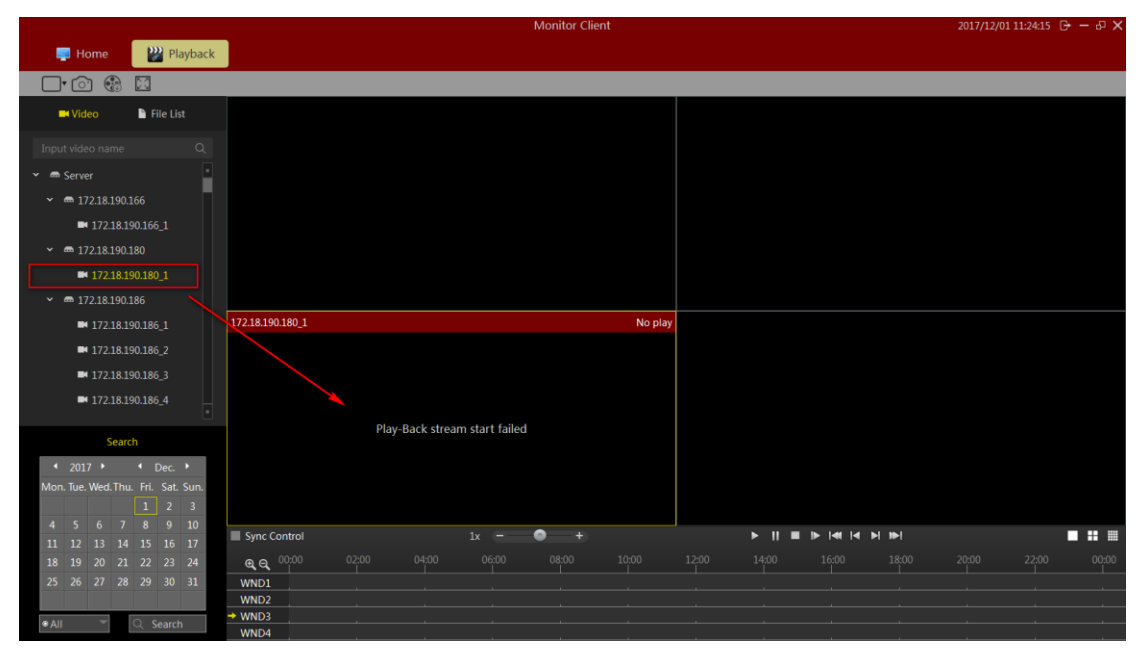

#### 2.2.2.4.2 Поиск видео

После перетаскивания изображения с камеры автоматически найдите все окна в представлении, чтобы установить дату времени записи, и отобразите на временной шкале.

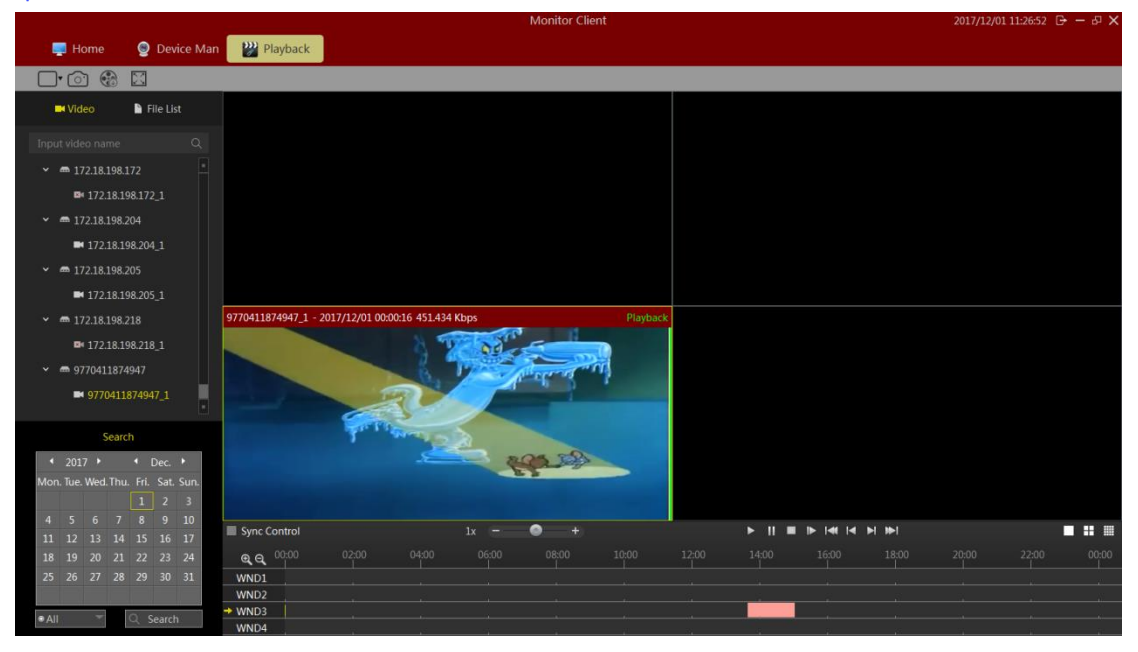

#### 2.2.2.4.3 Воспроизведение видео

Нажмите кнопку воспроизведения, чтобы начать воспроизведение видео текущего выбранного окна.

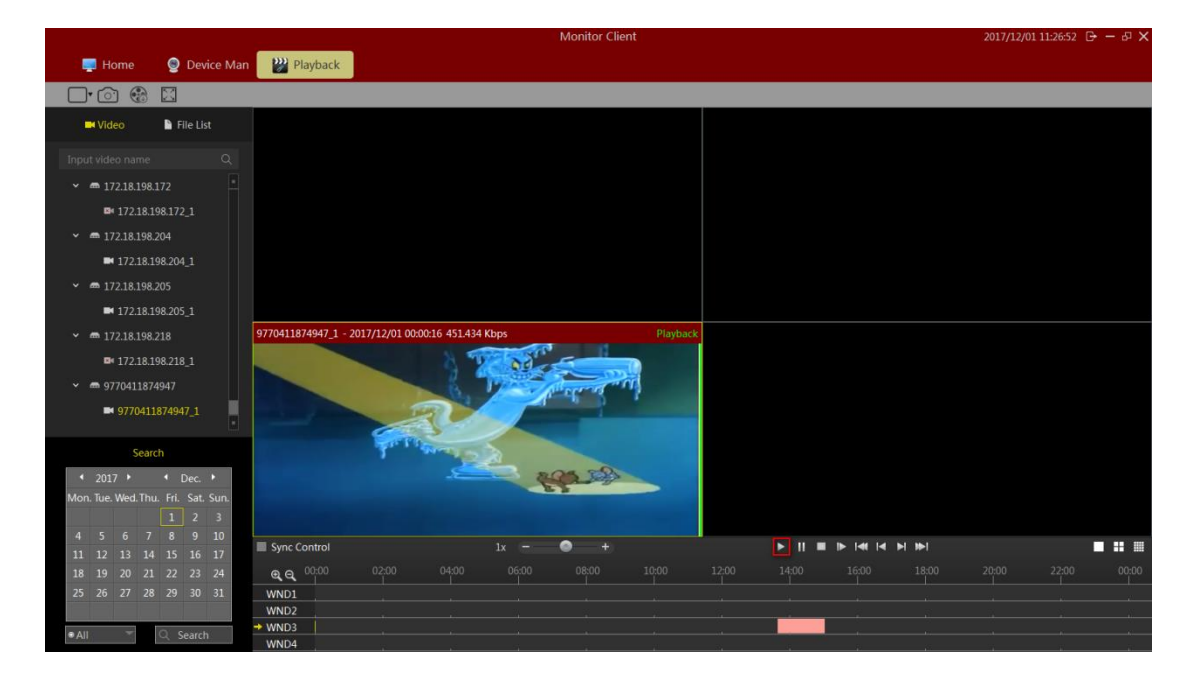

Описание панели воспроизведения функций:

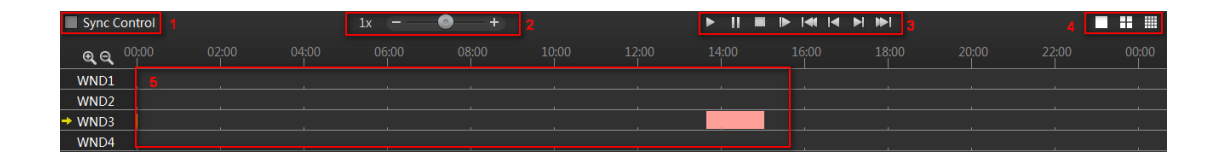

- 1> Управление синхронизацией: когда выбрано, управление воспроизведением действительно для всех окон.
- 2> Скорость воспроизведения: отрегулируйте скорость воспроизведения видео
- 3> Управление воспроизведением: воспроизведение начала, паузы, остановки воспроизведения видео, покадрового воспроизведения, воспроизведения видео первого сегмента, раздела воспроизведения видео, раздела воспроизведения видео, воспроизведения видео последнего абзаца.
- 4> Параметры просмотра: выбор одного окна, 4 и 16 окон.
- 5> Временная шкала: отображает время записи.
- 6> Настройка отображения временной шкалы: 16-оконный вид, нажмите прокручиваемое окно отображения в другое время.

### 2.2.2.5 Экспорт записывающего оборудования

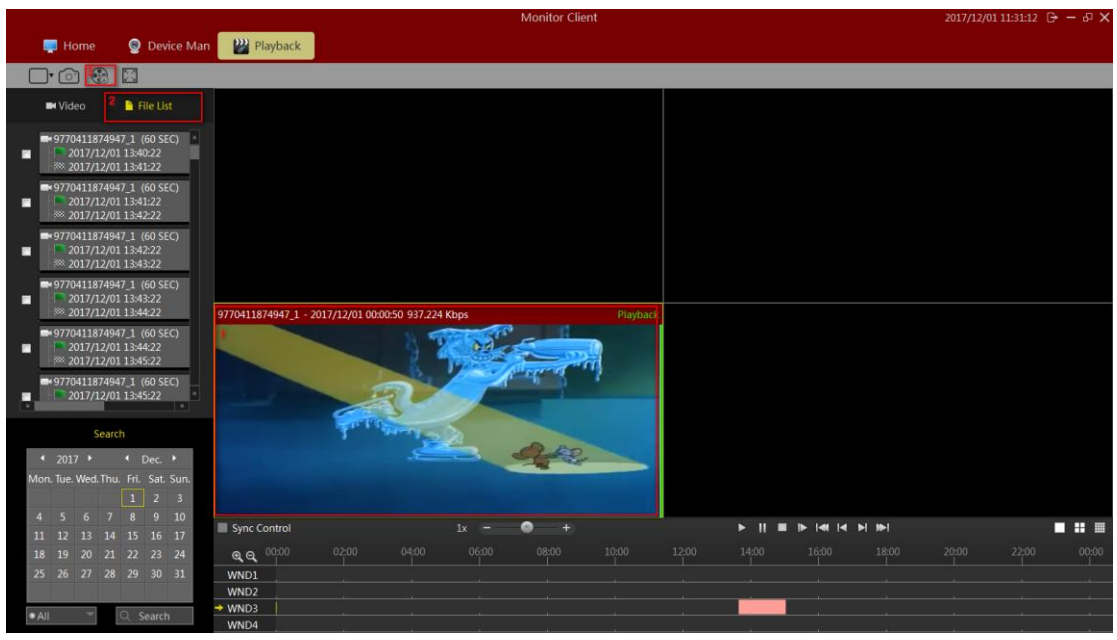

- 1> Нажмите «Список файлов» стрелка
- 2> Выбрать окно экспорта видео
- 3> Выберите видеофайл, который вы хотите экспортировать
- 4> Нажмите Экспорт

#### 2.2.3 Электронная карта

Выберите «Карта» в главном интерфейсе, чтобы войти в интерфейс, связанный с электронной картой.

|   |                       |  | 2017/12/01 11:55:10 [] |  |
|---|-----------------------|--|------------------------|--|
|   | 📮 Home 👔 Electronic N |  |                        |  |
| l | eq et                 |  |                        |  |
|   | Map                   |  |                        |  |
|   |                       |  |                        |  |
|   |                       |  |                        |  |
|   |                       |  |                        |  |
|   |                       |  |                        |  |
|   |                       |  |                        |  |
|   |                       |  |                        |  |
|   |                       |  |                        |  |
|   |                       |  |                        |  |
|   |                       |  |                        |  |
|   |                       |  |                        |  |
|   |                       |  |                        |  |
|   |                       |  |                        |  |
|   |                       |  |                        |  |
|   |                       |  |                        |  |
|   |                       |  |                        |  |
|   |                       |  |                        |  |
|   |                       |  |                        |  |

#### 2.2.3.1 Редактирование электронной карты

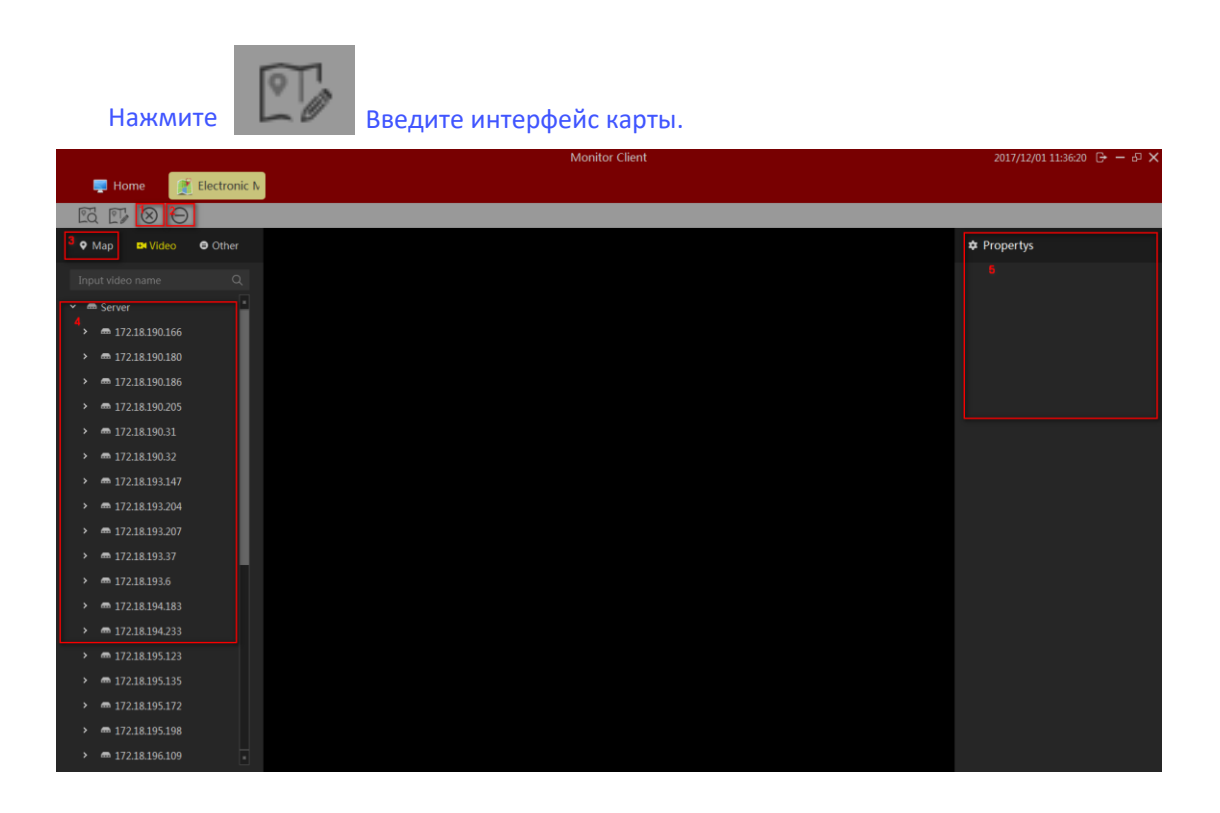

Введение в интерфейс редактирования карты: 1> Удалить электронную карту

- 2> Удалить узлы элементов на электронной карте
- 3> Добавить элементы, в том числе камеры и другие предметы (запрос)
- 4> Атрибуты карты или элемента

#### 2.2.3.1.1 Редактировать электронную карту

Нажмите 🕀 выберите настроенную карту, при выборе карты, новый пользовательский

На карте появится диалоговое окно «Добавить пользовательскую карту», введите имя, выберите источник изображения и нажмите «ОК», чтобы завершить добавление пользовательской карты.

| Add cus | tomized map | $\times$ |
|---------|-------------|----------|
|         |             |          |
| Name    |             |          |
| Image   |             |          |
|         |             |          |
|         |             |          |
|         | Add         | nce      |

После добавления успеха оставшиеся операции эквивалентны добавлению ГИСкарт, за которыми следует ГИС-карта в качестве примера.

#### 2.2.3.1.2 Добавить элементы камеры

Нажмите добавить элемент [камера], чтобы перетащить нужную камеру в местоположение на карте. Нажмите «Сохранить» при добавлении. Размер карты может быть изменён с помощью скрола мыши.

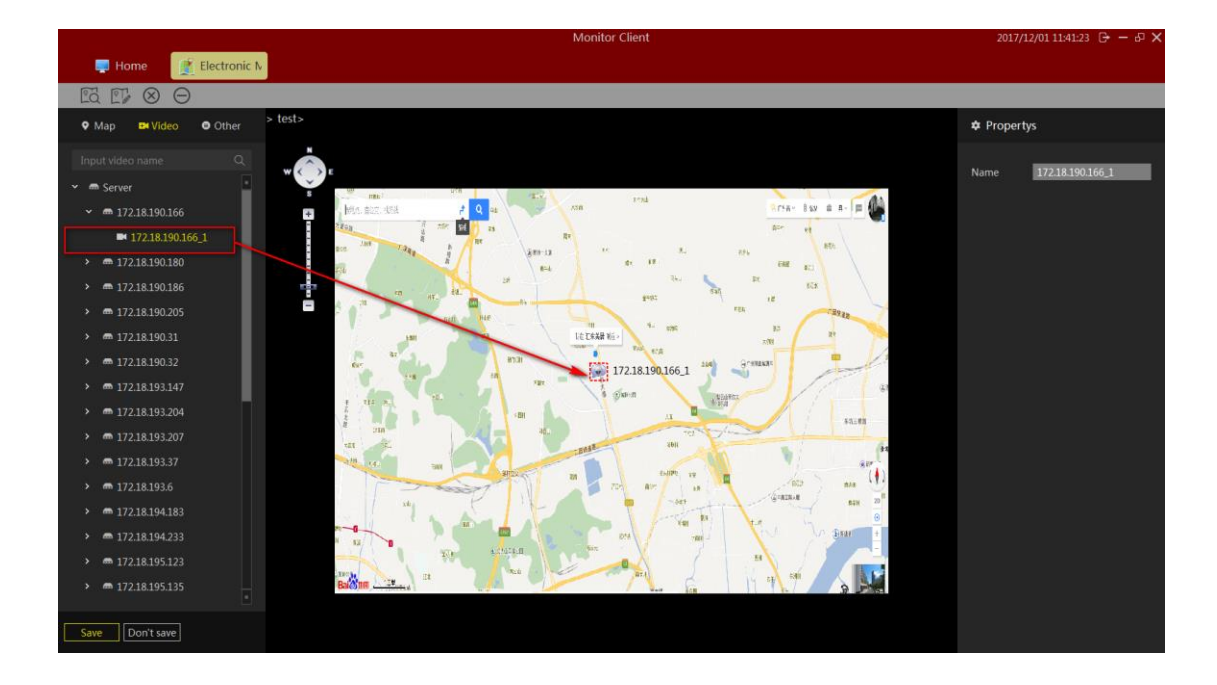

#### 2.2.3.1.3 Добавить другие элементы

Нажмите [Дополнительные элементы], <sup>М Hot region</sup> перейти на карту, затем нажмите чтобы сохранить как предложено.

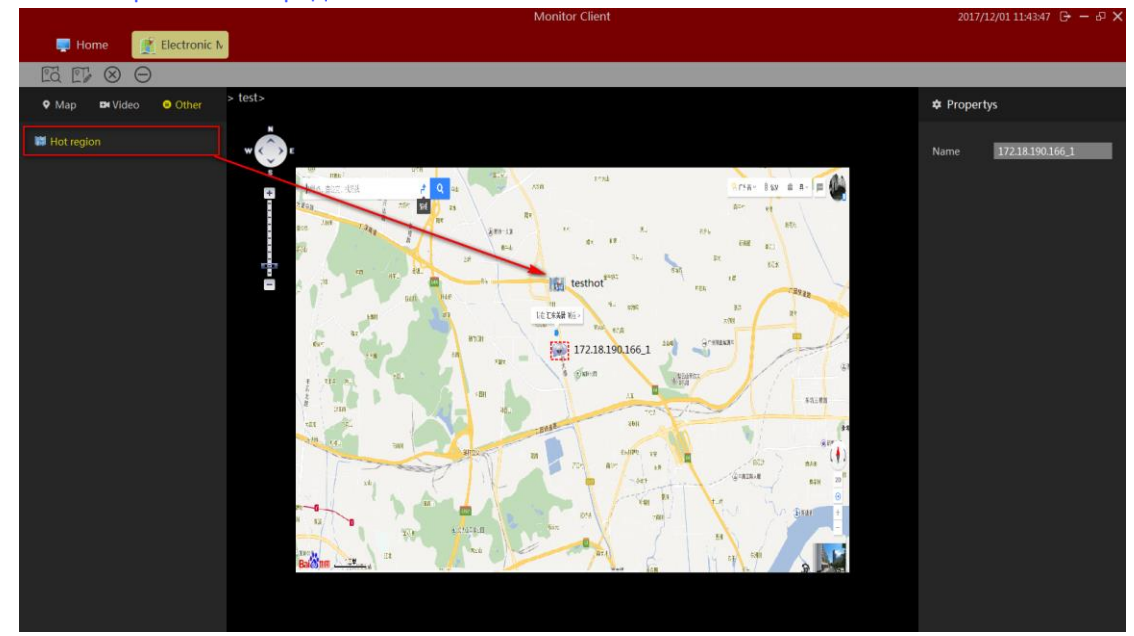

Обратите внимание:

Когда нужно изменить другие элементы, вы можете изменить их прямо на карте.

### 2.2.3.2 Предварительный просмотр электронной карты

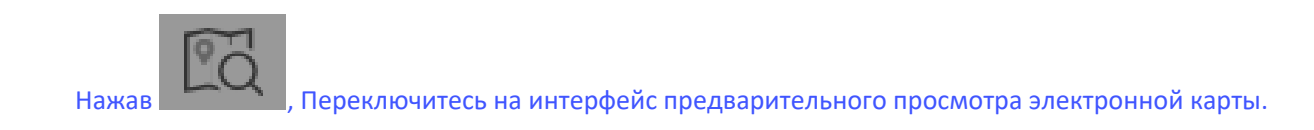

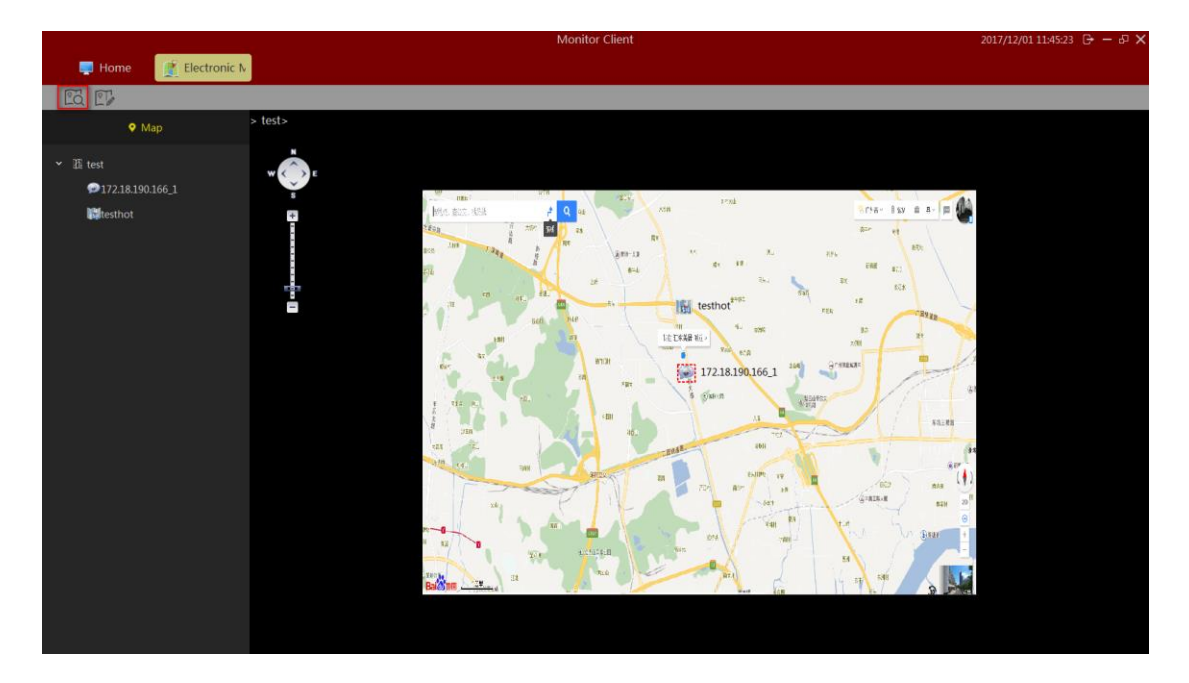

Элемент двойного щелчка отображает изображение мониторинга в реальном времени соответствующей точки мониторинга.

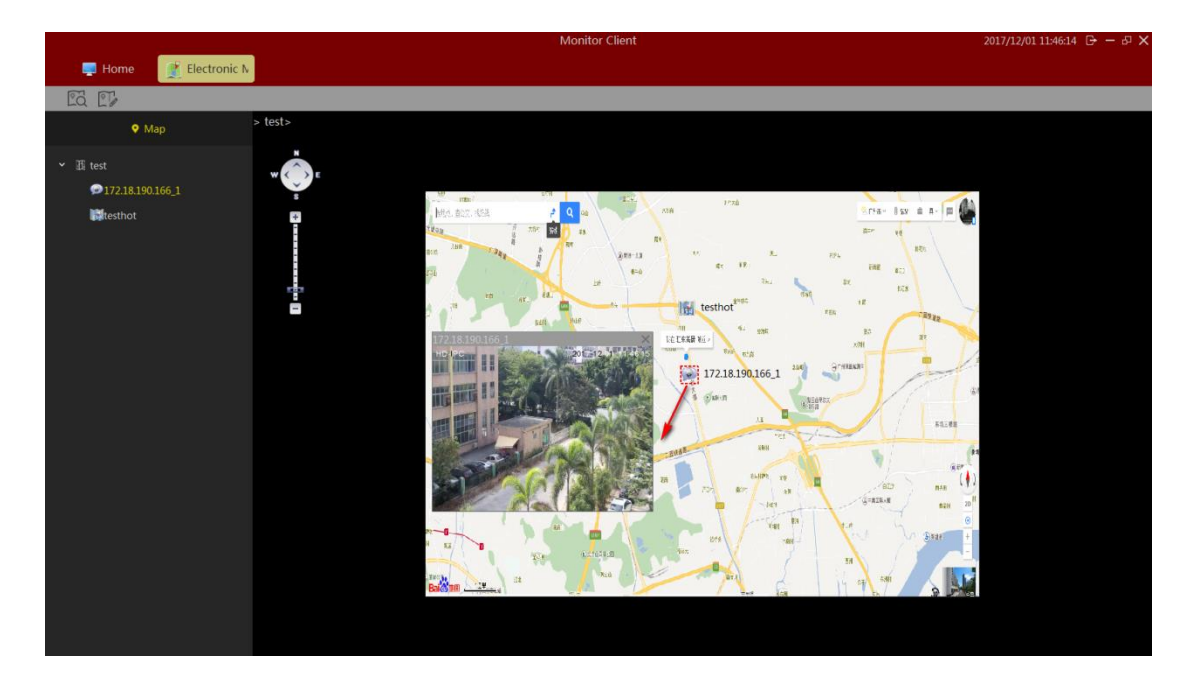

### 2.2.4 Экспорт списка

|                     |                                |                  | Monite | or Client |  | 17/12/01 11:47:42 🕞 - | - 8 > |
|---------------------|--------------------------------|------------------|--------|-----------|--|-----------------------|-------|
| 📮 Home 🔒            | Export List                    |                  |        |           |  |                       |       |
|                     |                                |                  |        |           |  |                       |       |
| 2017/12/01 11:16:26 | Export20171201111254To20171201 | 172.18.190.166_1 | 0:0:27 |           |  | Finished              |       |
|                     |                                |                  |        |           |  |                       |       |
|                     |                                |                  |        |           |  |                       |       |
|                     |                                |                  |        |           |  |                       |       |
|                     |                                |                  |        |           |  |                       |       |
|                     |                                |                  |        |           |  |                       |       |
|                     |                                |                  |        |           |  |                       |       |
|                     |                                |                  |        |           |  |                       |       |
|                     |                                |                  |        |           |  |                       |       |
|                     |                                |                  |        |           |  |                       |       |
|                     |                                |                  |        |           |  |                       |       |
|                     |                                |                  |        |           |  |                       |       |
|                     |                                |                  |        |           |  |                       |       |
|                     |                                |                  |        |           |  |                       |       |
|                     |                                |                  |        |           |  |                       |       |
|                     |                                |                  |        |           |  |                       |       |

Смотрите видео с информацией из списка экспорта.

Нажмите «Готово», чтобы был пункт «подробная информация». Щелкните по соответствующему местоположению видеофайла в списке и щелкните путь к видео, чтобы быстро перейти к этому местоположению.

| Detail information                                                                                                    | $\times$      |
|----------------------------------------------------------------------------------------------------|---------------|
| State:         Download finished           Detail: <u>C:\VMSLite\Export\172.18.190.166 1\20171201111254 2017120111132</u> | <u>21.avi</u> |
|                                                                                                    |               |
| 本地磁曲 (C:) → VMSLite → Export → 172.18.190.166_1                                                                           |               |
| 工具(T) 帮助(H)                                                                                                    |               |
|                                                                                                    |               |

# 3 Выход

|            |                |                |             | Monitor Client |          | 2017/12/01 11:50:39 🕞 — & 것 |
|------------|----------------|----------------|-------------|----------------|----------|-----------------------------|
| - Home     |                |                |             |                |          |                             |
| Main       |                |                |             |                |          |                             |
| Live       | Local Playback | RemotePlayback | EMap        |                |          |                             |
| Management |                |                |             |                |          |                             |
| ۲          | 2              | 10             | <b>A</b>    |                |          |                             |
| Device     | User           | Storage        | Export List | Vlew Setup     | Settings |                             |
| Other      |                |                |             |                |          |                             |
| <b>\$</b>  |                |                |             |                |          |                             |
| About      |                |                |             |                |          |                             |
|            |                |                |             |                |          |                             |
|            |                |                |             |                |          |                             |
|            |                |                |             |                |          |                             |

- 1> Выход из системы
- 2> Выйти из системы